# Manual: Fashion

Versão: Versão 1.0 Plataforma: Tray

## Suporte ao Tema

A **DevRocket** tem o foco em desenvolvimento e soluções para internet, ajudando a sua marca crescer on-line. Saiba mais sobre nós:

Site: <u>devrocket.com.br</u>

Facebook: DevRocket

Instagram: DevRocket

Twitter: DevRocket

Blog: DevRocket

LinkedIn: DevRocket

YouTube: DevRocket

Contato Comercial: comercial@devrocket.com.br

Telefone / WhatsApp (14) 99902-1354

Contato Suporte: suporte@devrocket.com.br

WhatsApp (14) 99869-6227

Qualquer dúvida sobre configurações do tema, entre em contato através do suporte.

### \*\* Você tem o direito ao nosso suporte por 180 dias e lhe responderemos em até 48 horas úteis.

### **Importante:**

- Não prestamos suporte gratuito para lojas que retirarem nosso logotipo do tema, e caso haja implementações ou alterações de terceiros que ao serem inseridos tenham causado algum tipo de problema.
- O suporte é para dúvidas e possíveis falhas do tema, lembrando que todos os nossos testes ocorrem no tema **padrão atualizado DevRocket.**
- Para configurações e alterações de código padrão, o mesmo é realizado via orçamento através de e-mail ou WhatsApp.
- Configurações e funcionalidades nativas da plataforma é de responsabilidade do lojista ou por meio de orçamento através do e-mail e WhatsApp.
- Não recomendamos a alteração HTML/CSS/JS do tema instalado, caso não possua conhecimento em programação.
- A **DevRocket** não possui obrigatoriedade em prestar suporte para funcionalidades da plataforma e para suporte com relação à alteração da estrutura do código do tema.

- Todo e qualquer tipo de problema com relação à plataforma, como configuração de frete, formas de pagamento, integrações e outros, deve ser tratado diretamente com o suporte da plataforma.
- Recomendamos cadastrar os produtos com as imagens padrões, sendo todas do mesmo tamanho de 1000 x 1000px para ficar conforme o demonstrativo.

## Instalação

Ao comprar o tema **Fashion DevRocket** e o pagamento ser compensado, o mesmo ficará disponível para publicação na sua loja virtual.

Acesse: Minha Loja » Aparência da Loja » Temas Instalados e não Publicados » Publicar.

(caso queira, poderá realizar todas as alterações desejadas de cores e banners, e publicar o tema somente no final, assim não atrapalhará o fluxo da sua loja virtual, caso já esteja lançada e ocorrendo vendas).

Recomendamos sempre salvar os procedimentos realizados para sempre refletir na loja virtual, lembrando que pode haver um cache da plataforma de no mínimo 30 minutos.

## Temas instalados e não publicados

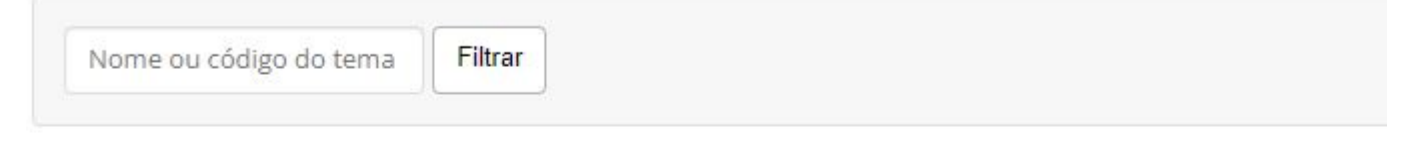

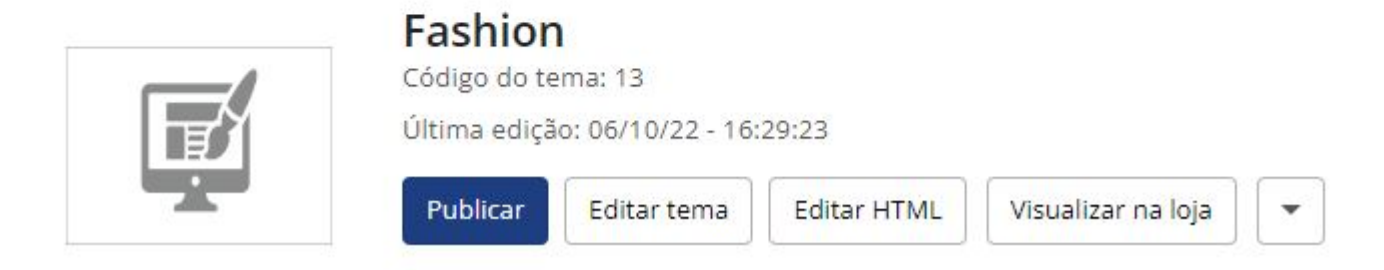

# Fonte - Minha Loja

Escolha a fonte pré-determinada na sua loja virtual.

Acesse: Minha Loja » Aparência da Loja » Editar Tema » na aba "Minha Loja" » Fonte.

| Fonte                           |                                                        |  |
|---------------------------------|--------------------------------------------------------|--|
| Logo (Cabeçalho)                | FONTE<br>A fonte escolhida será exibida em toda a loja |  |
| Logo (Rodapé)                   |                                                        |  |
| Favicon (Logo Ícone)            | Fonte                                                  |  |
| Redes sociais                   | Poppins                                                |  |
| Loja em Manutenção / Lançamento |                                                        |  |
| Configurações Gerais            |                                                        |  |
| Backup                          |                                                        |  |

- Roboto;
- Poppins;
- Rubik;
- Nunito;
- Opens Sans;
- Lora.

# Logo (Cabeçalho) - Minha Loja

Inclua o logotipo da sua marca na loja virtual, sempre indicamos a logo no tamanho 300 x 100px sem fundo.

Acesse: Minha Loja » Aparência da Loja » Editar Tema » na aba "Minha Loja" » Logo (Cabeçalho).

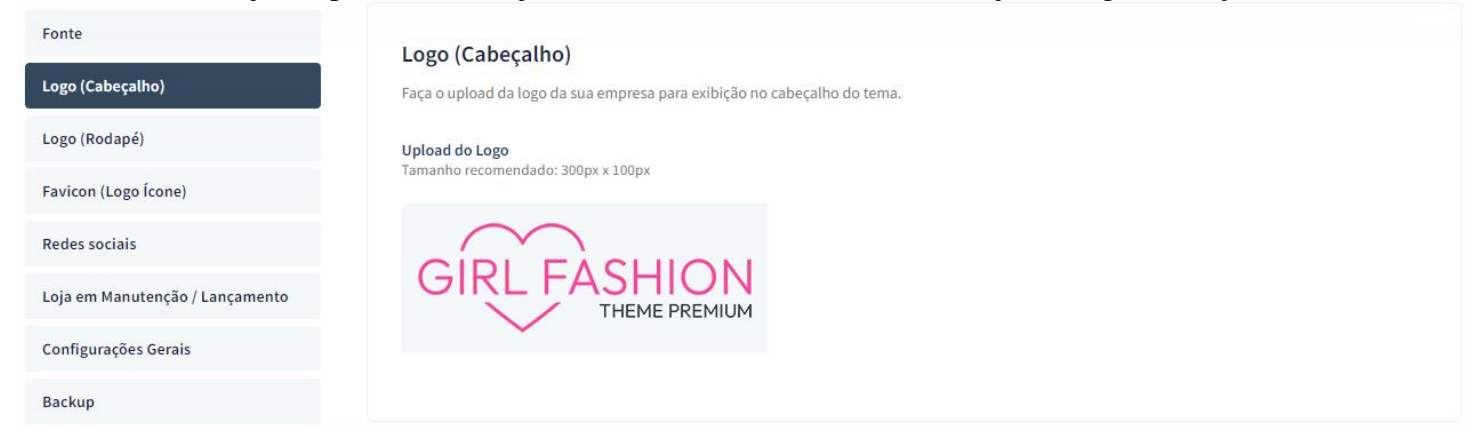

# Logo (Rodapé) - Minha Loja

Inclua o logotipo da sua marca na loja virtual para apresentar no rodapé do tema, sempre indicamos a logo no **tamanho 300 x 100px** sem fundo.

Acesse: Minha Loja » Aparência da Loja » Editar Tema » na aba "Minha Loja" » Logo (Rodapé).

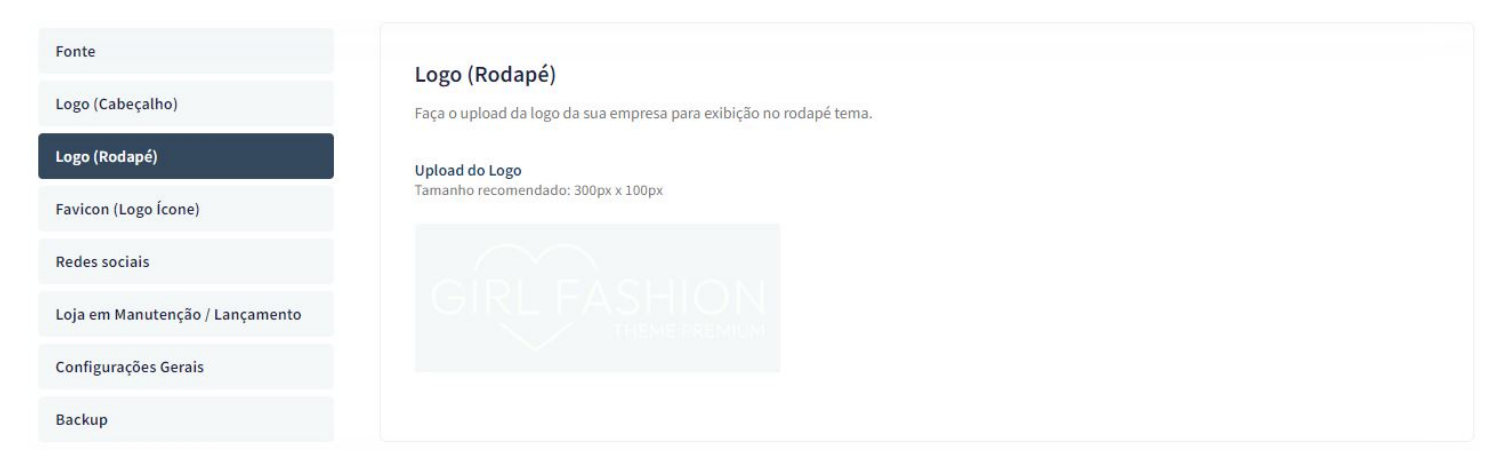

# Favicon (Logo Ícone) - Minha Loja

Inclua o logotipo da sua marca na loja virtual no Favicon, apresentando no navegador, sempre indicamos no **tamanho 48 x 48px** sem fundo.

Acesse: Minha Loja » Aparência da Loja » Editar Tema » na aba "Minha Loja" » Favicon (Logo Ícone).

| Fonte                           | Favicon (Logo Ícone)                                                                  |
|---------------------------------|---------------------------------------------------------------------------------------|
| Logo (Cabeçalho)                | Faça o upload do favicon da sua empresa para exibição na barra superior do navegador. |
| Logo (Rodapé)                   | Upload do Favicon                                                                     |
| Favicon (Logo Ícone)            | Tamanho recomendado: 48px x 48px                                                      |
| Redes sociais                   |                                                                                       |
| Loja em Manutenção / Lançamento | G                                                                                     |
| Configurações Gerais            |                                                                                       |
| Backup                          |                                                                                       |

## Redes Sociais - Minha Loja

Informe as redes sociais do seu negócio na loja virtual, proporcionando uma divulgação mais rápida e eficaz para seus clientes.

Acesse: Minha Loja » Aparência da Loja » Editar Tema » na aba "Minha Loja" » Redes Sociais.

|                                 | Redes                                                                          | sociais                                   |  |  |
|---------------------------------|--------------------------------------------------------------------------------|-------------------------------------------|--|--|
| Fonte                           | Informe suas Redes sociais para poder interagir com os seu clientes. Lembre de |                                           |  |  |
| Logo (Cabeçalho)                | Instagra                                                                       | m                                         |  |  |
| Logo (Rodapé)                   | 0                                                                              | https://www.instagram.com/devrocketbr     |  |  |
| Favicon (Logo Ícone)            | Faceboo                                                                        | k                                         |  |  |
| Redes sociais                   | f                                                                              | https://pt-br.facebook.com/devrocketbr    |  |  |
| Loja em Manutenção / Lançamento | TikTok                                                                         |                                           |  |  |
| Configurações Gerais            | 5                                                                              | https://www.tiktok.com/@google            |  |  |
| Backup                          | Twitter                                                                        |                                           |  |  |
|                                 | 9                                                                              | https://twitter.com/devrocketbr           |  |  |
|                                 | Pinteres                                                                       | t                                         |  |  |
|                                 | P                                                                              | https://br.pinterest.com/Google/_created/ |  |  |
|                                 | Linkedir                                                                       |                                           |  |  |
|                                 | in                                                                             | https://br.linkedin.com/company/google    |  |  |
|                                 | Youtube                                                                        |                                           |  |  |
|                                 | •                                                                              | https://www.youtube.com/user/google       |  |  |

Preencha os campos com a URL completa.

Exemplo: https://pt-br.facebook.com/suaempresa

Para a configuração do TikTok, coloque o @

Observação: Caso não queira apresentar alguma rede social, basta deixar o campo em branco.

## Loja Manutenção / Lançamento - Minha Loja

A Loja Manutenção não apresentará a sua loja para o cliente final, uma excelente estratégia para lançamento da loja, marca ou coleção.

Informe a data de inauguração da sua loja e se desejar, pode também informar um timer de contagem regressiva.

Acesse: Minha Loja » Aparência da Loja » Editar Tema » na aba "Minha Loja" » Loja Manutenção / Lançamento.

### Minha loja

Edite as informações de contato da sua loja.

| Fonte                           | Loja em Manutenção / Lançamento<br>Configuraçães da Loja em manutenção                                                    |
|---------------------------------|----------------------------------------------------------------------------------------------------|
| Logo (Cabeçalho)                | Habilitar Loia em Manutenção / Lancamento                                                                                 |
| Logo (Rodapé)                   |                                                                                                    |
| Favicon (Logo Ícone)            | Exibir Timer de Inauguração / Previsão                                                                                    |
| Redes sociais                   |                                                                                                    |
| Loja em Manutenção / Lançamento |                                                                                                    |
| Configurações Gerais            | Ittulo Aguardem! Lancamento em breve / Loia em Manutenção                                                                 |
| Backup                          | Ex: Aguardem! Lançamento em breve. / Loja em Manuterção                                                                   |
|                                 | Descrição                                                                                                    |
|                                 | Estamos montando a maior loja da internet para você aproveitar. / Estamos nos reestruturando para melhor lhe atender.     |
|                                 | Ex: Estamos montando a maior loja da internet para você aproveitar. / Estamos nos reestruturando para melhor lhe atender. |

### Habilitar Loja em Manutenção / Lançamento: Sim ou não;

### Exibir Timer de Inauguração / Previsão: Sim ou não;

Título: Inclua o título desejado para apresentação aos clientes;

Descrição: Inclua uma breve descrição do seu negócio ou sobre o lançamento.

| load do L                            | ogo                                                       |        |  |  |  |
|--------------------------------------|-----------------------------------------------------------|--------|--|--|--|
|                                      |                                                           |        |  |  |  |
| Data de                              | e inauguração                                             |        |  |  |  |
| 01/0                                 | 01/2026                                                   |        |  |  |  |
|                                      |                                                           |        |  |  |  |
|                                      |                                                           |        |  |  |  |
|                                      |                                                           |        |  |  |  |
| Cor do                               | fundo                                                     |        |  |  |  |
| Cor do                               | fundo<br>#e84393                                          |        |  |  |  |
| Cor do<br>Cor do                     | fundo<br>#e84393<br>título                                |        |  |  |  |
| Cor do                               | fundo<br>#e84393<br>título<br>#ffffff                     |        |  |  |  |
| Cor do<br>Cor do<br>Cor do           | fundo<br>#e84393<br>título<br>#ffffff<br>texto            |        |  |  |  |
| Cor do<br>Cor do                     | fundo<br>#e84393<br>título<br>#ffffff<br>texto<br>#ffffff |        |  |  |  |
| Cor do<br>Cor do<br>Cor do<br>Cor do | fundo<br>#e84393<br>título<br>#ffffff<br>texto<br>#ffffff | Iração |  |  |  |

Upload do Logo: Inclua o logo da sua loja para apresentar na página de Lançamento da loja, tamanho recomendado 300 x 100 px;

Data de Inauguração: Inclua a data que a loja irá inaugurar;

Cor do fundo: Inclua a cor do fundo desejada;

Cor do título: Inclua a cor para o título descrito acima;

Cor do texto: Inclua a cor para a descrição informada acima;

Cor do timer de inauguração: Inclua a cor desejada para o timer de contagem regressiva.

## Configurações Gerais - Minha Loja

Esse recurso apresenta o preço do produto somente após o login do seu cliente. Acesse: Minha Loja » Aparência da Loja » Editar Tema » na aba "Minha Loja" » Configurações Gerais.

| Minha loja                                   |
|----------------------------------------------|
| Edite as informações de contato da sua loja. |

| Fonte                           | Configurações Gerais<br>Configuraçães Gerais da Loja                                |  |
|---------------------------------|-------------------------------------------------------------------------------------|--|
| Logo (Cabeçalho)                |                                                                                     |  |
| Logo (Rodapé)                   | Habilitar o botao comprar do produto somente para clientes "logados / autenticados" |  |
| Favicon (Logo Ícone)            |                                                                                     |  |
| Redes sociais                   | Frase informativa para a compra de clientes "logados / autenticados"                |  |
| Loja em Manutenção / Lançamento | Para realizar a compra do produto, por favor realize o Login!                       |  |
| Configurações Gerais            | Ex: Para realizar a compra do produto, por lavor realize o Login!                   |  |
| Backup                          |                                                                                     |  |

Habilitar o botão comprar do produto somente para clientes "logados / autenticados": Sim ou Não;

**Frase informativa para a compra de clientes ''logados / autenticados'':** inclua a frase desejada para apresentar ao cliente.

## Comentários da Loja - Minha loja

Acesse: Minha Loja » Aparência da Loja » Editar Tema » na aba "Cores e Layout" » Comentários da loja.

#### Comentários

Configuraçães dos comentários na loja

| Habilitar os Comentários na loja                                               |  |
|--------------------------------------------------------------------------------|--|
|                                                                                |  |
| Título                                                                         |  |
| O que os nossos clientes estão dizendo!                                        |  |
| Ex: O que os nossos clientes estão dizendo!                                    |  |
| Descrição                                                                      |  |
| Já vendemos mais de 20 mil produtos. Confira alguns feedbacks que tivemos.     |  |
| Ex: Já vendemos mais de 20 mil produtos. Confira alguns feedbacks que tivemos. |  |
|                                                                                |  |

#### Cor de fundo dos Comentários

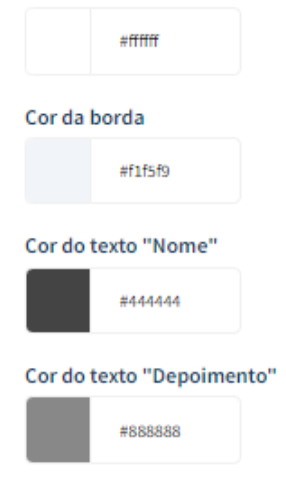

### Habilitar os Comentários na loja: Sim ou Não;

Título: Inclua o título desejado para os comentários;

Descrição: Inclua a descrição desejada para os comentários;

Cor do fundo dos comentários: Inclua a cor desejada para o fundo dos comentários;

Cor da borda: Inclua a cor desejada para a borda dos comentários;

**Cor do texto ''Nome'':** Inclua a cor desejada para o texto;

Cor do texto "Depoimento": Inclua a cor desejada para o texto;

| 1 - Comentário                                          | 2 - Comentário                                          | 3 - Comentário                                          |
|---------------------------------------------------------|---------------------------------------------------------|---------------------------------------------------------|
| Imagem do Cliente<br>Tamanho recomendado: 100px x 100px | Imagem do Cliente<br>Tamanho recomendado: 100px x 100px | Imagem do Cliente<br>Tamanho recomendado: 100px x 100px |
|                                                         |                                                         |                                                         |
| Nome                                                    | Nome                                                    | Nome                                                    |
| José da Silva                                           | Maria da Silva                                          | Pedro da Silva                                          |
| Depoimento                                              | Depoimento                                              | Depoimento                                              |
| Produtos de muita qualidade!                            | Entrega muito rápida!                                   | Atendimento humanizado e eficiente!                     |
| 4 - Comentário                                          | 5 - Comentário                                          | 6 - Comentário                                          |
| Imagem do Cliente<br>Tamanho recomendado: 100px x 100px | Imagem do Cliente<br>Tamanho recomendado: 100px x 100px | Imagem do Cliente<br>Tamanho recomendado: 100px x 100px |
|                                                         |                                                         |                                                         |
| Nome                                                    | Nome                                                    | Nome                                                    |
| João da Silva                                           | Madalena da Silva                                       | Judas da Silva                                          |

Upload da imagem no **tamanho recomendado:** 100 x 100 px;

Nome: Inclua o nome do cliente;

Depoimento: Inclua o depoimento do cliente;

# Backup - Minha Loja

Para a atualização do tema, é **obrigatório** realizar o backup das imagens para as configurações permanecerem na loja virtual.

Acesse: Minha Loja » Aparência da Loja » Editar Tema » na aba "Minha Loja" » Backup.

### Minha loja

Edite as informações de contato da sua loja.

| Fonte                           |                                       |                            |
|---------------------------------|---------------------------------------|----------------------------|
| Logo (Cabeçalho)                | Backup de imagens / Upload de imagens |                            |
| Logo (Rodapé)                   | Packup da Imagang                     | Unload do Imagons (6-3     |
| Favicon (Logo Ícone)            | backup de Imagens                     | Optoad de imagens (Backup) |
| Redes sociais                   | наzег bаскир                          | Fazer uproad               |
| Loja em Manutenção / Lançamento |                                       |                            |
| Configurações Gerais            |                                       |                            |
| Backup                          |                                       |                            |

**Backup de Imagens:** ao clicar em "fazer backup" todos os banners da loja (cadastrado no painel do tema) serão baixados para o seu computador.

**Upload de Imagens:** ao clicar em "fazer upload", você irá inserir o arquivo que o tema baixou automaticamente, assim ele irá refletir corretamente no seu tema atualizado.

Essa funcionalidade é exclusivamente para atualização do tema, para que os banners inseridos sejam cadastrados automaticamente nas posições corretas do seu tema.

**Dica:** é possível upar somente 7mb por vez, sendo assim, comprima as imagens dos banners antes de cadastrar na loja virtual - além de melhorar o carregamento e usabilidade da sua loja. Link para compressão das imagens: <u>selecione qual o formato do seu banner e comprima!</u>

## Cores Gerais do Tema - Cores

Acesse: Minha Loja » Aparência da Loja » Editar Tema » na aba "Cores" » Cores gerais do tema.

#### Editor de cores

Personalize as cores utilizadas no seu tema de acordo com a sua preferência. Defina nas seções abaixo as cores do seu tema e dos elementos da página. Clique no quadro de campo de cor para abrir o disco de seleção de cores ou informe o código hexadecimal da cor desejada. Saiba mais sobre código hexadecimal aqui.

|                      | Cores gerais do tema                                                       |
|----------------------|----------------------------------------------------------------------------|
| Cores gerais do tema |                                                                            |
| Cabeçalho            | Cor dos textos<br>Cores aplicadas nos textos da loja                       |
| Menu                 | Cor dos textos 1                                                           |
| Vitrines             | #222222                                                                    |
| Páginas              | Aplicada, por exemplo, nos títulos                                         |
| istagem de produtos  | Cor dos textos 2                                                           |
| Vewsletter           | #44444                                                                     |
| Depoimentos          | Aplicada, por exemplo, nos títulos dos blocos e nome dos produtos          |
| Rodapé               | #666666                                                                    |
|                      | Aplicada, por exemplo, nos valores de parcelamento                         |
|                      | Cor dos textos invertida                                                   |
|                      | #fffff                                                                     |
|                      | Cor inversa as cores acima. Exemplo: fonte branca para uso em botão escuro |

Cor dos textos 1: Inclua a cor desejada para os títulos principais da loja;

Cor dos textos 2: Inclua a cor desejada para os títulos dos blocos e nomes dos produtos;

Cor dos textos 3: Inclua a cor desejada para valores de parcelamento;

Cor dos textos invertida: Inclua a cor desejada para a fonte quando o botão for escuro.

| Cores primárias             |                              |  |  |
|-----------------------------|------------------------------|--|--|
| Cores principais da loja    |                              |  |  |
| Cor primária 1              |                              |  |  |
| #161616                     |                              |  |  |
| Aplicada, por exemplo, no v | lor de preço                 |  |  |
| Cor primária 2              |                              |  |  |
| #262626                     |                              |  |  |
| Aplicada, por exemplo, no t | xto de avaliações do produto |  |  |
| Cor secundária              |                              |  |  |
| Cor secundária da loja      |                              |  |  |
| Cor secundária              |                              |  |  |
| #44444                      |                              |  |  |
|                             |                              |  |  |

Cores Primárias para as cores principais da loja como um todo.

Cor primária 1: Inclua a cor desejada para o valor de preço;

Cor primária 2: Inclua a cor desejada para os textos de avaliações do produto;

Cor secundária: Inclua a cor desejada para a cor de fundo do botão "Comprar".

| Cor de bo<br>Cores aplica | <b>rda/fundo</b><br>adas nas bordas | fundo de alguns   | elementos da lo | oja           |                 |               |
|---------------------------|-------------------------------------|-------------------|-----------------|---------------|-----------------|---------------|
| Cor de bo                 | rda/fundo 1                         |                   |                 |               |                 |               |
|                           | #eeeee                              |                   |                 |               |                 |               |
| Aplicada, p               | or exemplo, na c                    | r de fundo da bus | sca de produtos |               |                 |               |
| Cor de bo                 | rda/fundo 2                         |                   |                 |               |                 |               |
|                           | #eeeeee                             |                   |                 |               |                 |               |
| Aplicada, p               | or exemplo, na b                    | rda dos produtos  | e de fundo do o | ampo de quant | idade na intern | ia do produto |

Cor de borda / fundo 1: Inclua a cor desejada para o fundo da busca e de depoimentos;

Cor de borda / fundo 2: Inclua a cor desejada para o fundo do campo de quantidade na interna do produto.

# **Cabeçalho - Cores**

Acesse: Minha Loja » Aparência da Loja » Editar Tema » na aba "Cores" » Cabeçalho.

Altera também a cor da fonte da quantidade no camino e do fundo do meno de subcategonas

#### Cor dos textos principais do cabeçalho

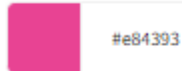

Altera a cor da fonte das categorias e do Minha Conta

#### Cor dos textos secundários do cabeçalho

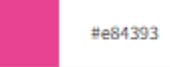

Altera a cor da fonte em Entrar/Cadastrar e do texto da busca

#### Cor dos ícones do cabeçalho

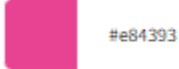

Altera a cor dos ícones de busca, minha conta e carrinho

#### Cor de fundo do carrinho

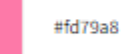

Altera a cor de fundo da quantidade do carrinho

#### Cor de texto do carrinho

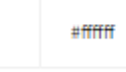

Altera a cor de fundo da quantidade do carrinho

#### Cor de fundo dos detalhes do cabeçalho

#f4f4f4

Altera a cor de fundo da busca e a cor da borda

#### Cor de fundo dos itens dropdown do Cabeçalho

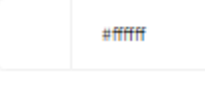

#### Cor dos textos dos itens dropdown do Cabeçalho

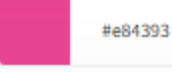

Cor

de fundo do cabeçalho: Inclua a cor desejada para o cabeçalho da loja;

Cor dos textos principais do cabeçalho: Inclua a cor desejada para os textos do cabeçalho;

Cor dos ícones do cabeçalho: Inclua a dor para os ícones de busca, minha conta e carrinho;

Cor de fundo do carrinho: Inclua a cor desejada para a quantidade do carrinho;

Cor do texto do carrinho: Inclua a cor desejada para o texto que apresenta no carrinho;

Cor de fundo dos detalhes do cabeçalho: Inclua a cor desejada para a busca e a borda.

Cor de fundo dos itens dropdown do Cabeçalho: Inclua a cor desejada para os itens dropdown do cabeçalho.

Cor dos textos dos itens dropdown do Cabeçalho: Inclua a cor desejada para o texto dos itens dropdown do cabeçalho.

## Menu - Cores

Acesse: Minha Loja » Aparência da Loja » Editar Tema » na aba "Cores" » Menu.

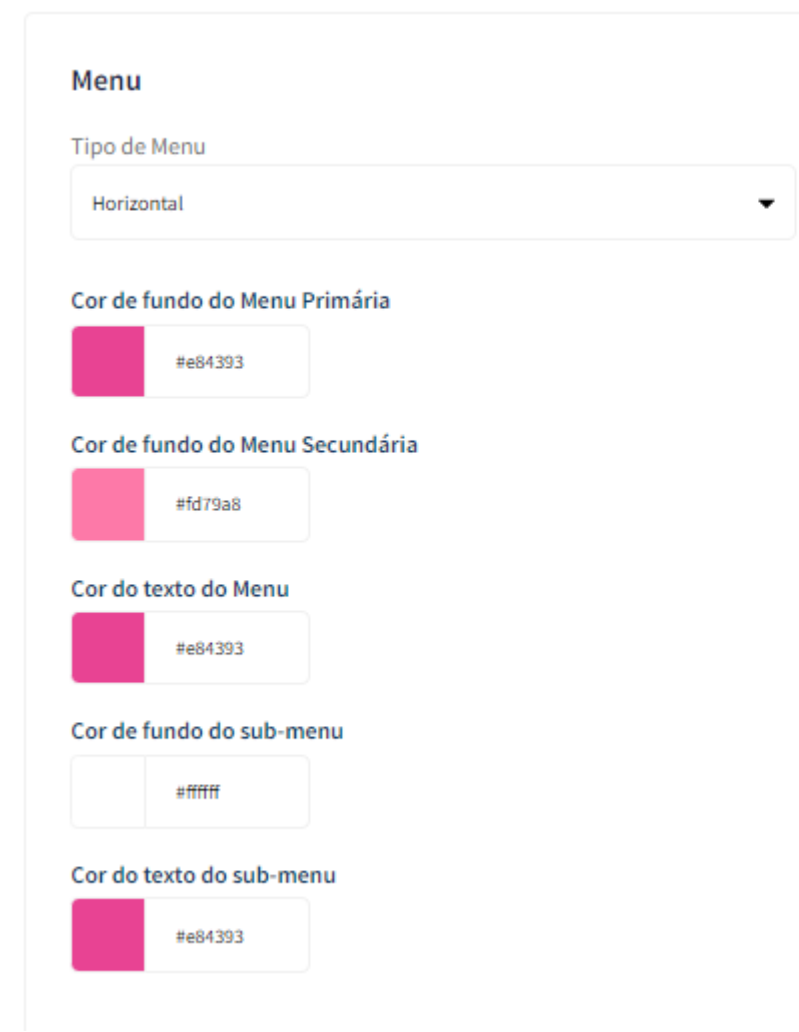

Tipo de Menu: Selecione o tipo de menu desejado;

Cor de fundo do Menu Primária: Inclua a cor desejada para o menu da loja virtual;

**Cor de fundo do Menu Secundária:** Inclua a cor desejada para o menu da loja virtual; (Caso configurado duas cores diferentes, o menu da loja ficará em degradê)

Cor do texto do Menu: Inclua a cor desejada para o texto do menu;

Cor do fundo do sub-menu: Inclua a cor desejada para apresentar no fundo do sub-menu da loja virtual;

**Cor do texto do sub-menu:** Inclua a cor desejada para apresentar no texto do sub-menu para ter constraste com a cor do fundo.

## Vitrines - Cores

Acesse: Minha Loja » Aparência da Loja » Editar Tema » na aba "Cores" » Vitrines.

### Vitrines

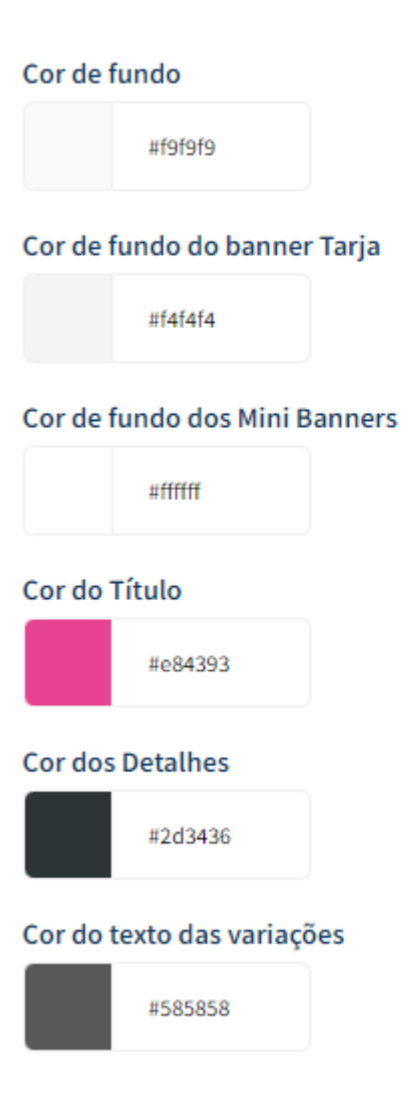

Cor de fundo: Inclua a cor desejada para o fundo das vitrines da loja virtual;

Cor do fundo do banner tarja: Inclua a cor desejada para o fundo do banner tarja da loja virtual;

Cor do fundo dos mini banners: Inclua a cor desejada para o fundo dos mini banners da loja;

Cor do título: Inclua a cor desejada para os títulos das vitrines da loja virtual;

Cor dos detalhes: Inclua a cor desejada para os detalhes da loja virtual.

Cor do texto das variações: Inclua a cor desejada para o texto das variações.

## Páginas - Cores

Acesse: Minha Loja » Aparência da Loja » Editar Tema » na aba "Cores" » Páginas.

| Cores gerais do tema |              |
|----------------------|--------------|
| Cabeçalho            | Páginas      |
| Menu                 | Cor de fundo |
| Vitrines             | #161616      |
| Páginas              |              |
| Listagem de produtos |              |
| Newsletter           |              |
| Depoimentos          |              |
| Rodapé               |              |

Cor de fundo: Inclua a cor desejada para o fundo das páginas da loja virtual.

## Listagem de Produtos - Cores

Acesse: Minha Loja » Aparência da Loja » Editar Tema » na aba "Cores" » Listagem de Produtos.

| Cores gerais do tema | Listagem de Produtos           |
|----------------------|--------------------------------|
| Cabeçalho            | Cor do Preço Anterior          |
| Menu                 | #6c5ce7                        |
| Vitrines             | Altera a cor do Preço Anterior |
| Páginas              | Cor de fundo do Botão Comprar  |
| Listagem de produtos | #6c5ce7                        |
| Newsletter           | Cor do texto do Botão Comprar  |
| Depoimentos          | #ffffff                        |
| Rodapé               |                                |

Cor do Preço Anterior: Inclua a cor desejada para o preço anterior;

Cor de fundo do botão "Comprar": Inclua a cor desejada para o botão "Comprar";

Cor do texto do botão "Comprar": Inclua a cor desejada para o texto do botão "Comprar".

## **Newsletter - Cores**

Acesse: Minha Loja » Aparência da Loja » Editar Tema » na aba "Cores" » Newsletter.

| Concernational Actions              | Newsletter                                                                                                    |
|-------------------------------------|----------------------------------------------------------------------------------------------------|
| Cores gerais do tema                | Cor de fundo da Newsletter                                                                                                    |
| Cabeçalho                           | #161616                                                                                                    |
| Menu                                |                                                                                                    |
| Vitrines                            | Cor do texto da Newsletter                                                                                                    |
| Páginas                             | ######                                                                                                    |
| Listagem de produtos                | Cor de fundo do Campo E-mail da Newsletter                                                                                        |
|                                     | #262626                                                                                                    |
| Newsletter                          |                                                                                                    |
| Newsletter<br>Depoimentos           | Cor do Texto do Campo E-mail da Newsletter                                                                                        |
| Newsletter<br>Depoimentos<br>Rodapé | Cor do Texto do Campo E-mail da Newsletter                                                                                        |
| Newsletter<br>Depoimentos<br>Rodapé | Cor do Texto do Campo E-mail da Newsletter                                                                                        |
| Newsletter<br>Depoimentos<br>Rodapé | Cor do Texto do Campo E-mail da Newsletter<br>#fffff<br>Cor de fundo do Botão da Newsletter<br>#6c5ce7                            |
| Newsletter<br>Depoimentos<br>Rodapé | Cor do Texto do Campo E-mail da Newsletter #fffff Cor de fundo do Botão da Newsletter #6cSce7 Cor do texto do Botão da Newsletter |

Cor de fundo da Newsletter: Inclua a cor desejada para o fundo da newsletter;

Cor do texto da Newsletter: Inclua a cor desejada para o texto apresentado na newsletter;

Cor de fundo do campo e-mail da newsletter: Inclua a cor desejada para o campo de fundo do e-mail;

Cor de fundo do botão da newsletter: Inclua a cor desejada para o botão da newsletter;

Cor do texto do botão da Newsletter: Inclua a cor desejada para o texto do botão.

## **Depoimentos - Cores**

Acesse: Minha Loja » Aparência da Loja » Editar Tema » na aba "Cores" » Depoimentos.

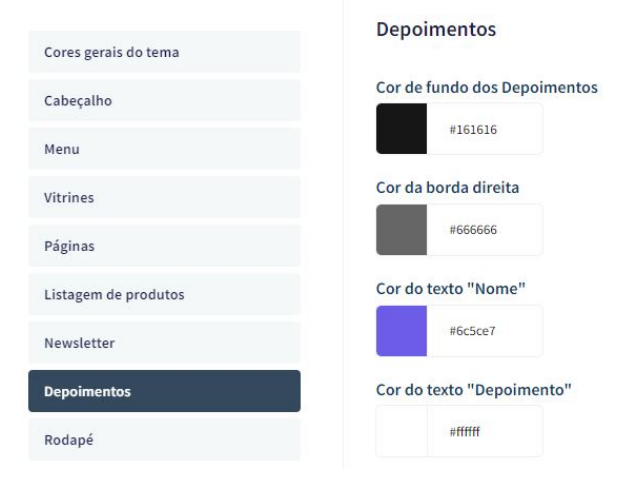

Cor do fundo dos depoimentos: Inclua a cor desejada para o fundo dos depoimentos;

Cor da borda direita: Inclua a cor desejada para a borda;

Cor do texto "Nome": Inclua a cor desejada para o texto "nome";

Cor do texto "Depoimento": Inclua a cor desejada para o texto de "Depoimento".

## **Rodapé - Cores**

|                      | Rodapé                                                                |
|----------------------|-----------------------------------------------------------------------|
| Cores gerais do tema | Martin Revision Martine                                               |
| Cabeçalho            | Cor de fundo do Rodapé                                                |
| Menu                 | #161616                                                               |
|                      | Altera também a cor da fonte do botão de newsletter                   |
| Vitrines             | Cor dos títulos do rodapé                                             |
| Páginas              | HEELE                                                                 |
| Listagem de produtos |                                                                       |
|                      | Cor dos textos do rodapé                                              |
| Newsletter           | HEILI                                                                 |
| Depoimentos          | Altera também a cor do subtítulo da newsletter                        |
| Rodapé               | Cor dos ícones do rodapé                                              |
|                      | #6c5ce7                                                               |
|                      | Altera a cor dos ícones em atendimento e dos ícones das redes sociais |
|                      | Cor de fundo dos detalhes do rodapé                                   |
|                      | #eeeee                                                                |
|                      | Altera a cor de fundo do input de newsletter e a cor da borda         |

Acesse: Minha Loja » Aparência da Loja » Editar Tema » na aba "Cores" » Rodapé.

Cor de fundo do rodapé: Inclua a cor desejada para o fundo do rodapé da loja;

Cor dos títulos do rodapé: Inclua a cor desejada para os títulos do rodapé;

Cor dos textos do rodapé: Inclua a cor desejada para os textos do rodapé;

Cor dos ícones do rodapé: Inclua a cor desejada para os ícones apresentados no rodapé;

Cor de fundo dos detalhes do rodapé: Inclua a cor desejada para as informações do rodapé.

## **Banners do Tema Demonstrativo**

Aqui você pode baixar os banners do tema demonstrativo para adequar a sua loja virtual.

O arquivo contém as imagens em PNG e PSD (arquivos para Photoshop).

Baixe os banners do tema **Girl Fashion aqui.** Baixe os banners do tema **Secrets Fashion aqui.** Baixe os banners do tema **Livraria Fashion aqui.** Baixe os banners do tema **Acessórios Fashion aqui.** Baixe os banners do tema **Game Bross Fashion aqui.** 

## Gabarito de Banners - Desktop

Com o gabarito você consegue observar os banners do tema de uma maneira visual e conveniente com informações que auxiliarão na criação das artes.

Os nomes dos banners devem ser únicos e não podem ser repetidos - caso o nome do banner for duplicado, a imagem não é alterada.

É importante verificar o gabarito para definir as localizações, conteúdos e estratégias de seus banners.

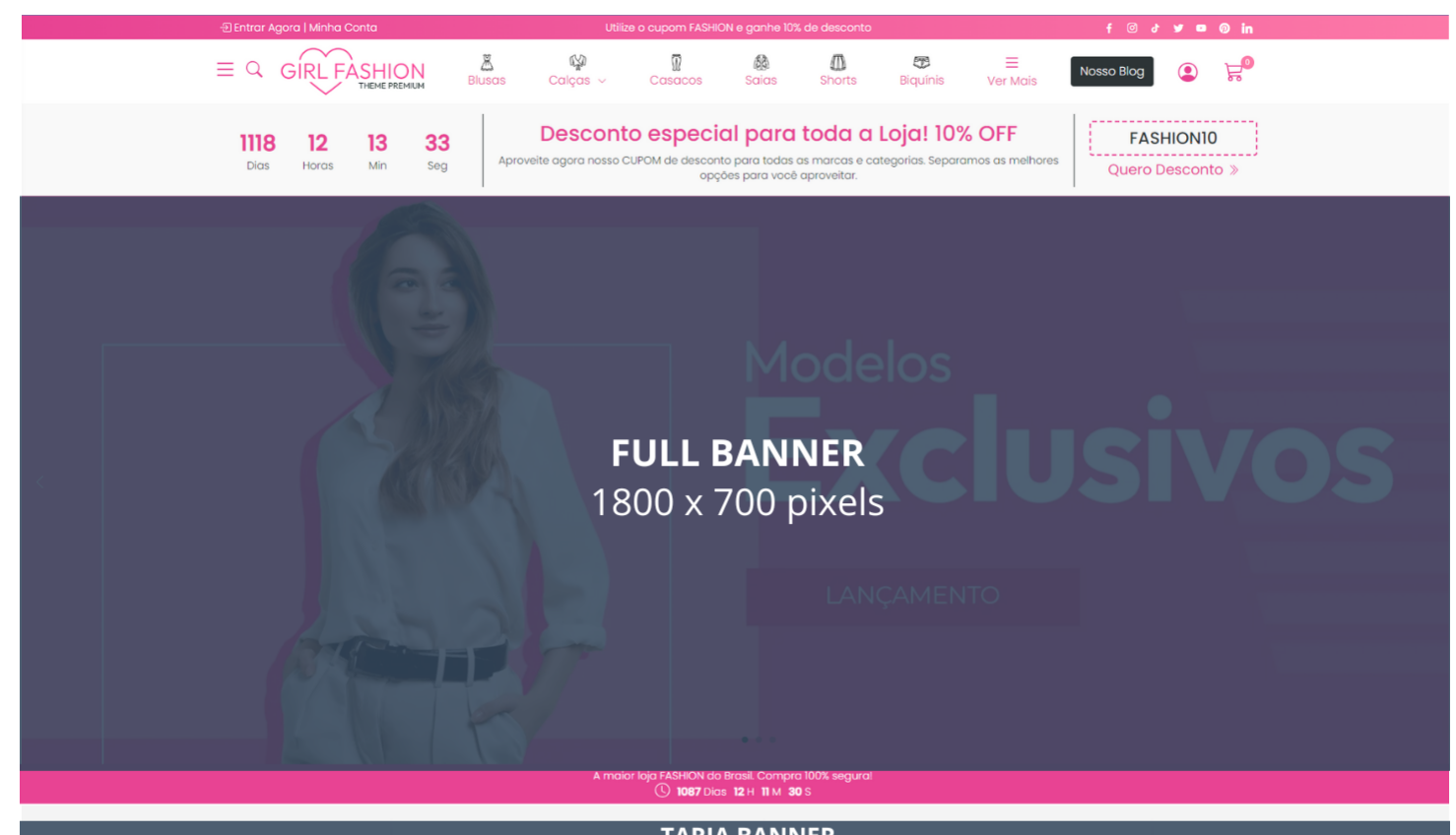

**TARJA BANNER** 1400 x 100 pixels

Qualidad

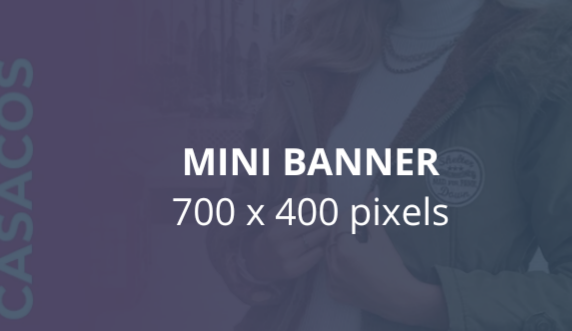

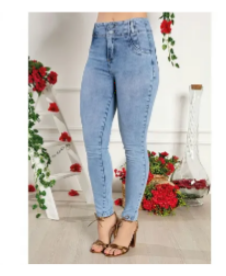

Calça Jeans Clara Cigarrete com Puídos Sawary

por: **R\$ 299,90** ou 12x de R\$ 28,34 com juros Cartão Diners - Vindi

. . .

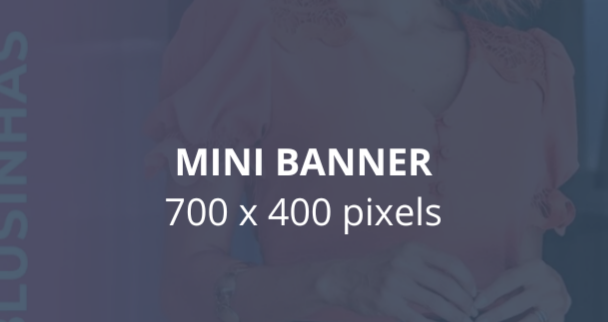

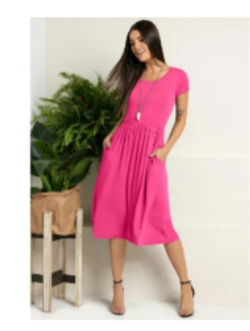

Vestido Midi Acinturado com Bolsos

por: **R\$ 159,00** ou 12x de R\$ 15,03 com juros Cartão Diners - Vindi

• •

#### Nossas Categorias

# Gabarito de Banners - Mobile

Com o gabarito você consegue observar os banners do tema de uma maneira visual e conveniente com informações que auxiliarão na criação das artes.

Os nomes dos banners devem ser únicos e não podem ser repetidos - caso o nome do banner for duplicado, a imagem não é alterada.

É importante verificar o gabarito para definir as localizações, conteúdos e estratégias de seus banners.

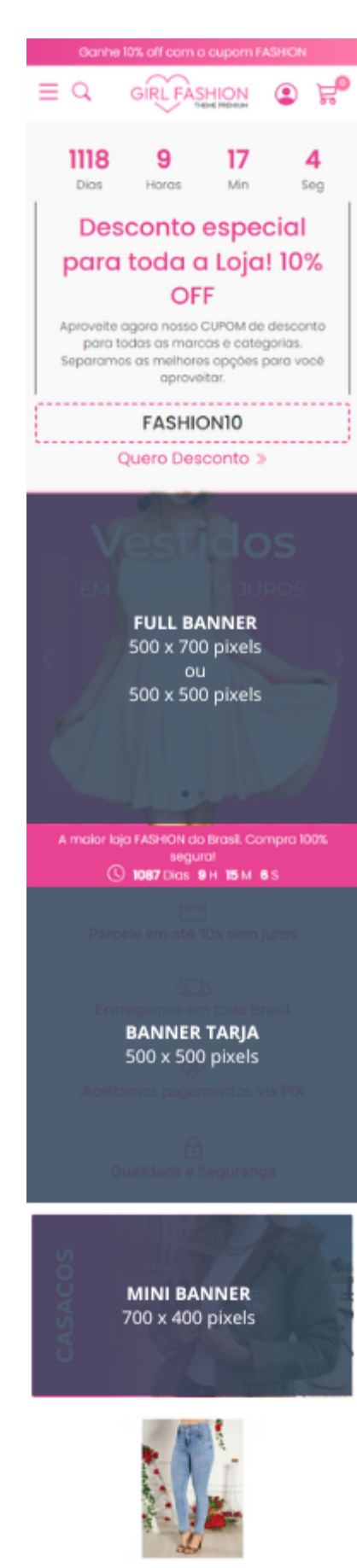

Calça Jeans Clara Cigarrete... por: R\$ 299,90 ou 12x de R\$ 28,34 com juros Cartão Diners -Vindi

• • •

## **Configurações do Slide - Banners**

Configure os banners da sua loja virtual.

Acesse: Minha Loja » Aparência da Loja » Editar Tema » na aba "Banners" » Configurações do slide.

Deseja pausar o slide ao passar o mouse sobre: Sim ou não;

Cor dos "dots": Inclua a cor desejada para os quadradinhos de apresentação e rotação dos banners;

Cor das setas: Inclua a cor desejada para as setas de apresentação e rotação dos banners.

# Full banners Desktop - Banners

Acesse: Minha Loja » Aparência da Loja » Editar Tema » na aba "Banners" » Full banners Desktop.

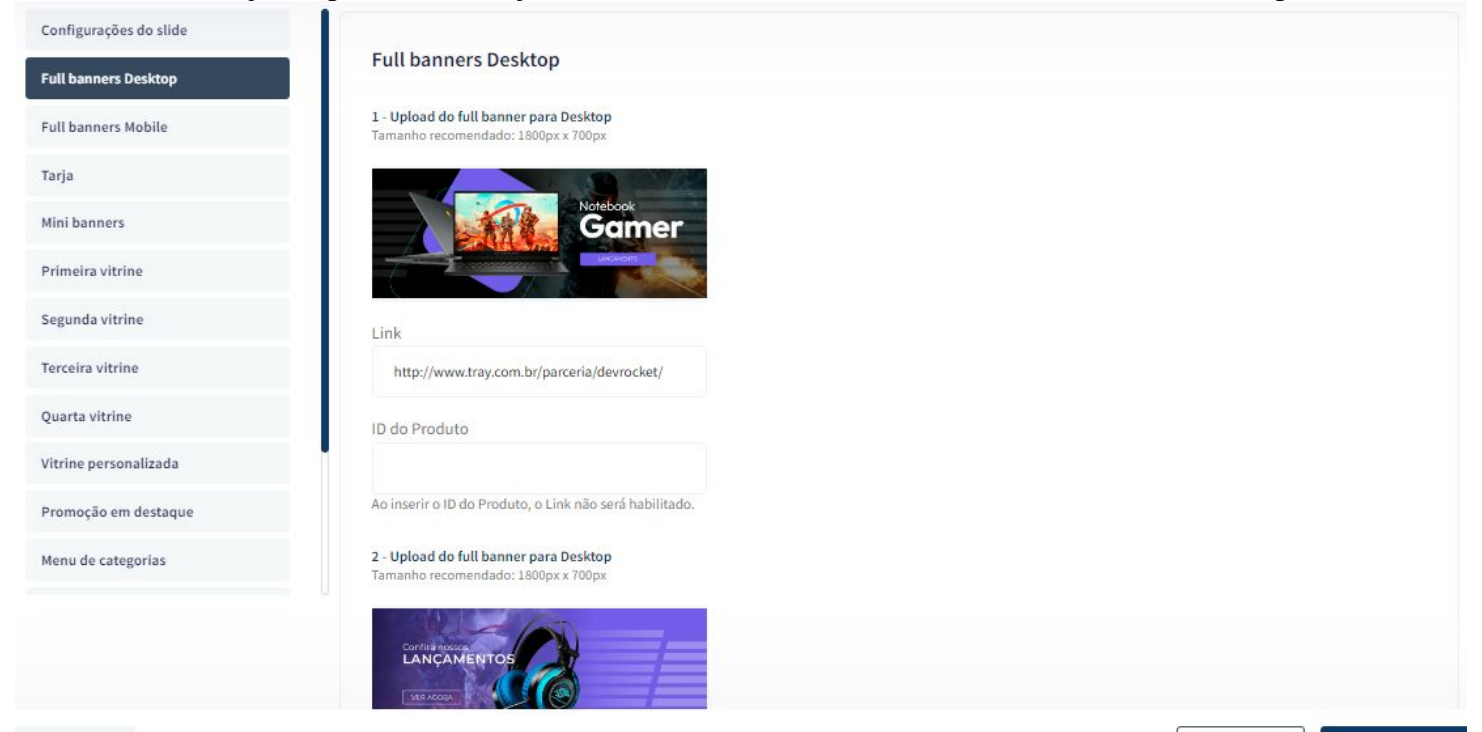

É possível inserir até 6 banners home.

Tamanho recomendado: 1800px x 700px

Link: inclua o link desejado para o banner

ID do produto: caso queira apresentar um produto no banner, insira o ID da Tray.

### **Observações:**

- O título das imagens **não poderá possuir:** espaçamento, caractere especial, acentuações e nomes repetidos de outras imagens, pois isso pode impactar ao upar o arquivo no editor do tema.
- O peso dos banners precisará ser menor ou igual ao peso de 350kb, peso permito pela Tray.

## **Full banners Mobile - Banners**

Acesse: Minha Loja » Aparência da Loja » Editar Tema » na aba "Banners" » Full banners Mobile.

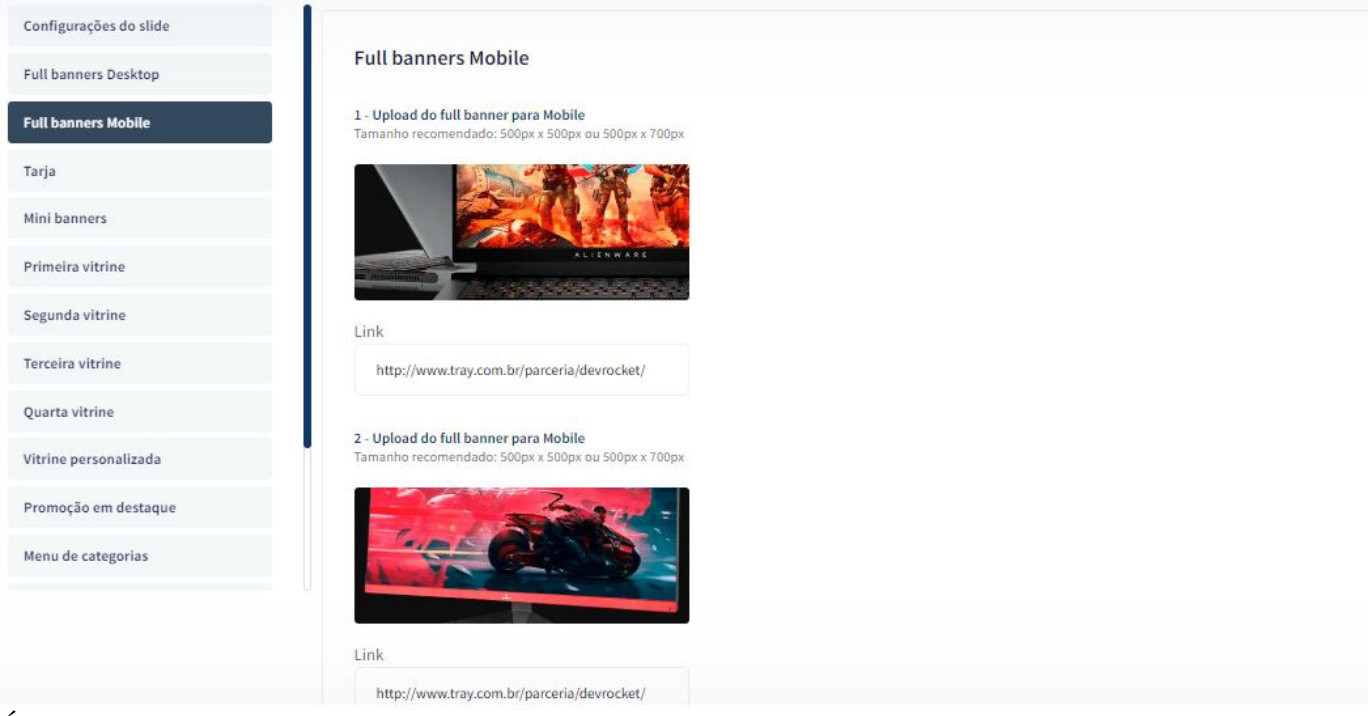

É possível inserir até 6 banners home.

Tamanho recomendado: 500px x 500px ou 500px x 700px

Link: inclua o link desejado para o banner.

## Tarja - Banners

Acesse: Minha Loja » Aparência da Loja » Editar Tema » na aba "Banners" » Tarja.

| Full banners Desktop  | Banner tarja                                                                      |
|-----------------------|-----------------------------------------------------------------------------------|
| Full banners Mobile   | <b>Upload do banner tarja para Desktop</b><br>Tamanho recomendado: 1400px x 100px |
| Tarja                 |                                                                                   |
| Mini banners          | El management El management à management                                          |
| Primeira vitrine      |                                                                                   |
| Segunda vitrine       | Link                                                                              |
| Terceira vitrine      | http://www.tray.com.br/parceria/devrocket/                                        |
| Quarta vitrine        |                                                                                   |
| Vitrine personalizada | Upload do banner tarja para Mobile<br>Tamanho recomendado: 500px x 500px          |
| Promoção em destaque  | ද)<br>Entregamos em todo Brasil                                                   |
| Menu de categorias    | \$                                                                                |
|                       | Aceitamos pagamentos via PIX                                                      |
|                       | Link                                                                              |
|                       | http://www.tray.com.br/parceria/devrocket/                                        |

Upload do banner tarja para Desktop

Tamanho recomendado: 1400px x 100px

Link: inclua o link desejado para o banner

Upload do banner tarja para Mobile

Tamanho recomendado: 500px x 500px

Link: inclua o link desejado para o banner.

## **Mini banners - Banners**

Acesse: Minha Loja » Aparência da Loja » Editar Tema » na aba "Banners" » Mini Banners.

.

```
Tamanho recomendado: 700px x 400px
```

**Produto:** inclua o ID do produto (para que apresente vários produtos em carrossel, separe os IDs dos produtos por vírgula)

**Link**: inclua o link desejado para o redirecionamento *Os mini banners são apresentados no desktop e mobile automaticamente.* 

# Primeira vitrine - Banners

Acesse: Minha Loja » Aparência da Loja » Editar Tema » na aba "Banners" » Primeira Vitrine.

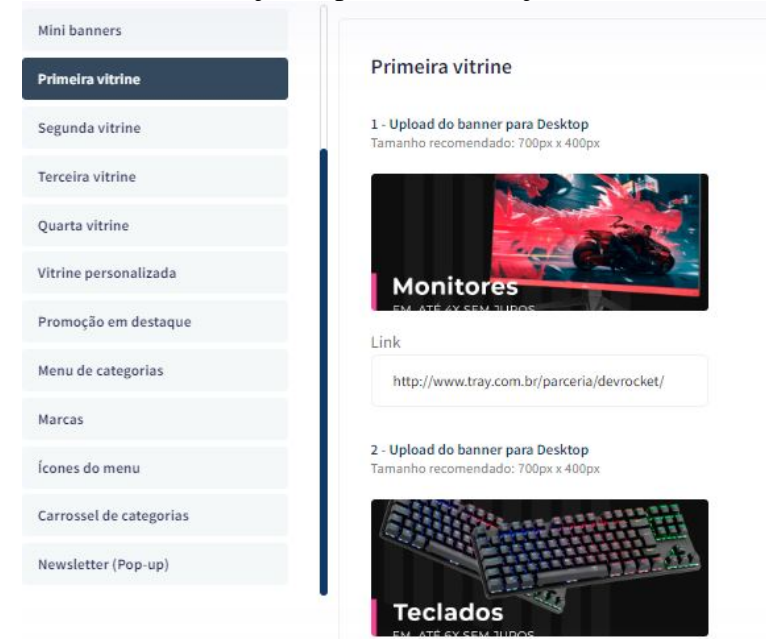

Para os banners desktop **Tamanho recomendado:** 700px x 400px

Link: inclua o link desejado para o redirecionamento

Para o banner mobile **Tamanho recomendado:** 500px x 500px Link: inclua o link desejado para o redirecionamento

## Segunda vitrine - Banners

Acesse: Minha Loja » Aparência da Loja » Editar Tema » na aba "Banners" » Segunda Vitrine.

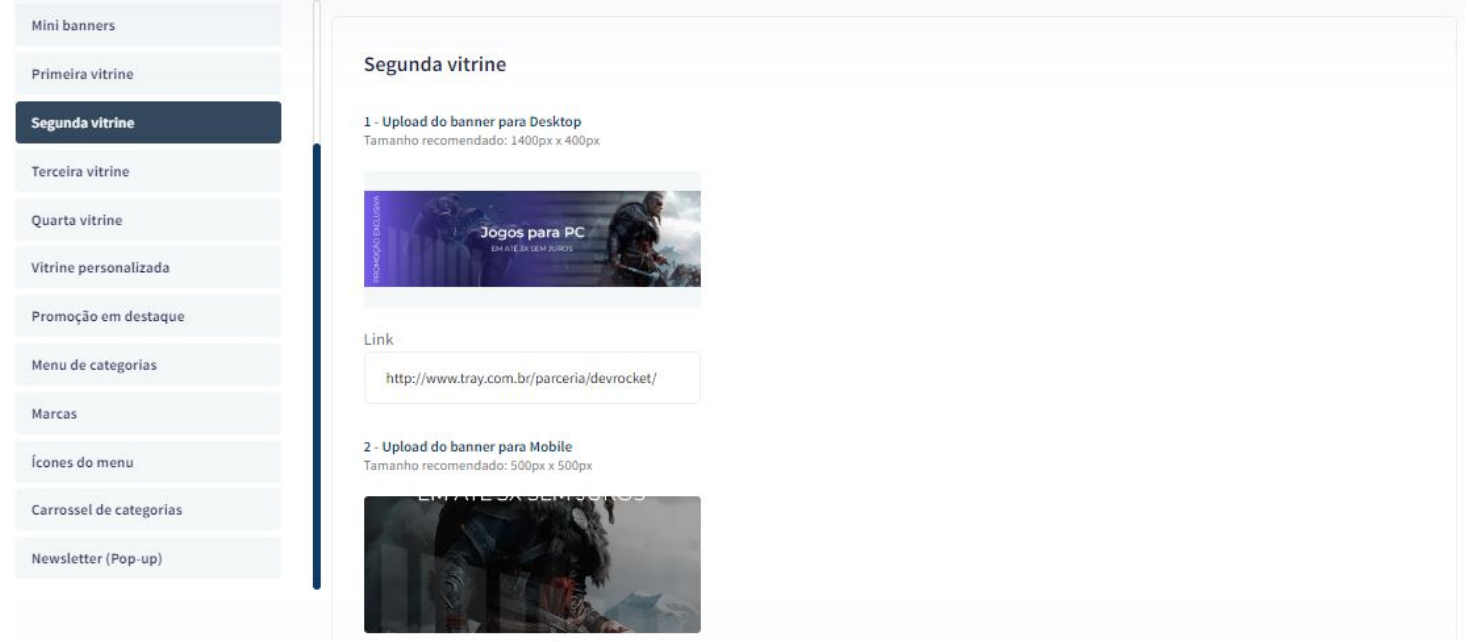

Upload do banner para Desktop

Tamanho recomendado: 1400px x 400px

Link: inclua o link desejado para o redirecionamento

Upload do banner para Mobile

Tamanho recomendado: 500px x 500px

Link: inclua o link desejado para o redirecionamento

## **Terceira vitrine - Banners**

Acesse: Minha Loja » Aparência da Loja » Editar Tema » na aba "Banners" » Terceira Vitrine.

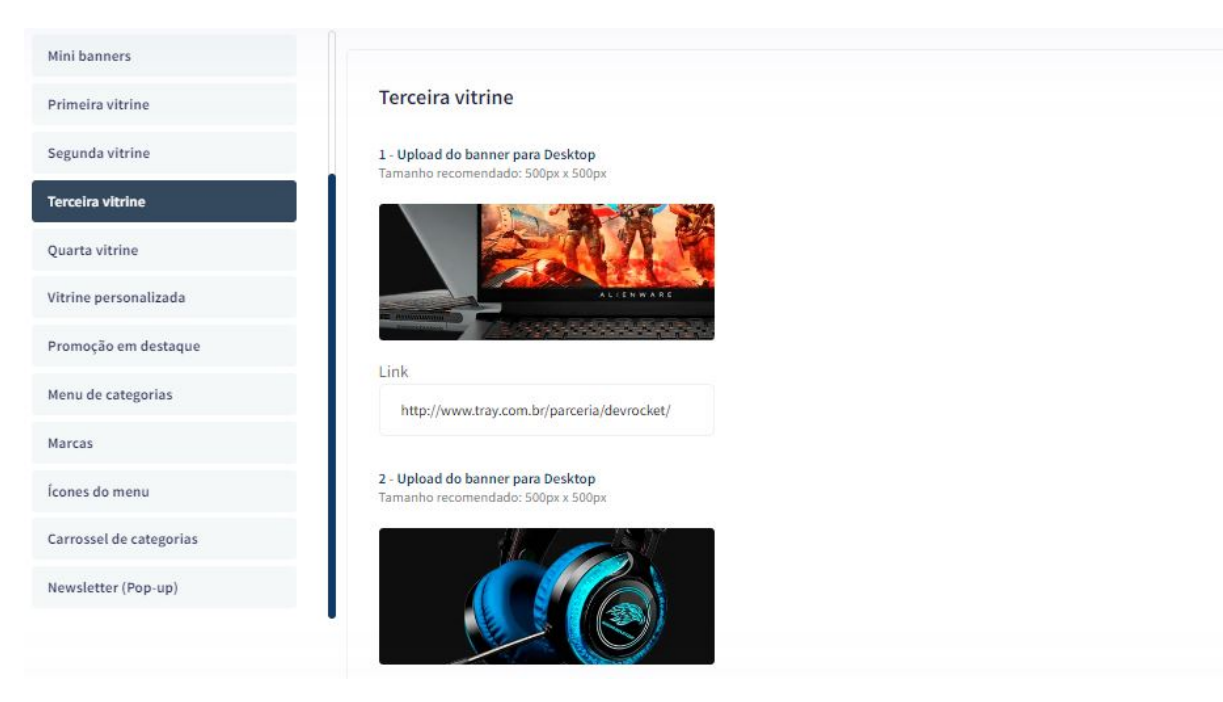

Os 3 banners desktop

Tamanho recomendado: 500px x 500px

Link: inclua o link desejado para o redirecionamento

Upload do banner para Mobile

**Tamanho recomendado:** 500px x 500px

Link: inclua o link desejado para o redirecionamento

## Quarta vitrine - Banners

Acesse: Minha Loja » Aparência da Loja » Editar Tema » na aba "Banners" » Quarta Vitrine.

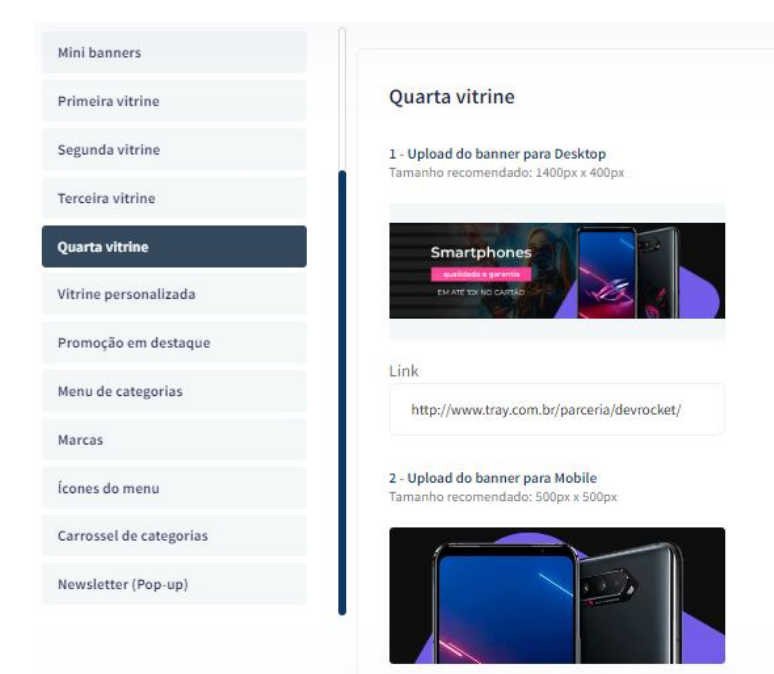

Upload do banner para Desktop

Tamanho recomendado: 1400px x 400px

Link: inclua o link desejado para o redirecionamento

Upload do banner para Mobile

Tamanho recomendado: 500px x 500px

Link: inclua o link desejado para o redirecionamento

## Vitrine personalizada - Banners

Acesse: Minha Loja » Aparência da Loja » Editar Tema » na aba "Banners" » Vitrine personalizada.

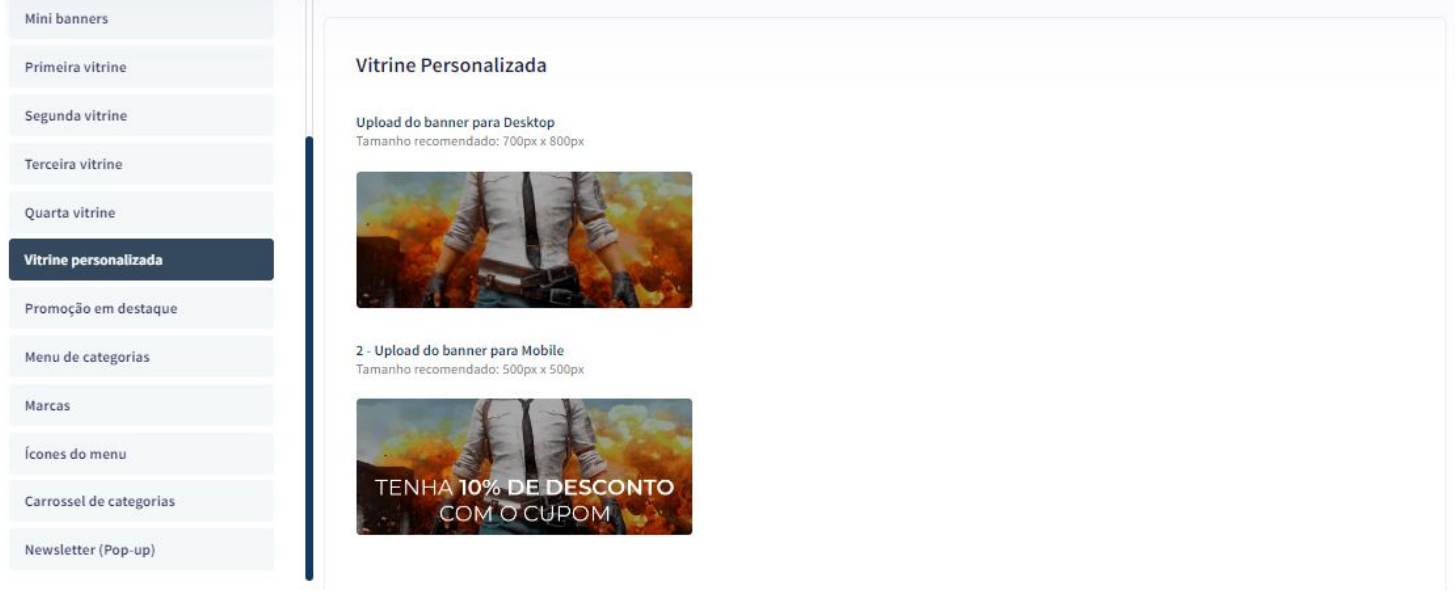

Upload do banner para Desktop

**Tamanho recomendado:** 700px x 800px

Upload do banner para Mobile

**Tamanho recomendado:** 500px x 500px

## Menu de Categorias - Banners

Acesse: Minha Loja » Aparência da Loja » Editar Tema » na aba "Banners" » Menu de Categorias.

| Mini banners            |                                                                                     |                                                                                     |                                                                                                    |
|-------------------------|-------------------------------------------------------------------------------------|-------------------------------------------------------------------------------------|----------------------------------------------------------------------------------------------------|
| Primeira vitrine        | Menu de Categorias                                                                  |                                                                                     |                                                                                                    |
| Segunda vitrine         | As imagens aqui cadastradas, aparecerão apenas para                                 | a categorias com sub-menu, e na ordem de cadastro.                                  |                                                                                                    |
| Terceira vitrine        | 1 - Upload da imagem para o Menu de Categoria<br>Tamanho recomendado: 200px x 300px | 2 - Upload da imagem para o Menu de Categoria<br>Tamanho recomendado: 200px x 300px | <b>3 - Upload da imagem para o Menu de Categoria</b><br>Tamanho recomendado: 200px x 300px                                                                                                    |
| Quarta vitrine          |                                                                                     |                                                                                     |                                                                                                    |
| Vitrine personalizada   |                                                                                     | Ŀ~ゐ                                                                                 | in the second second s |
| Promoção em destaque    | Arraste e solte o arquivo<br>ou selecione um arquivo de seu computador              | Arraste e solte o arquivo<br>ou selecione um arquivo de seu computador              | Arraste e solte o arquivo<br>ou selecione um arquivo de seu computador                                                                                                    |
| Menu de categorias      | ID do Produto                                                                       | ID do Produto                                                                       | ID do Produto                                                                                                    |
| Marcas                  | 3                                                                                   | 11                                                                                  |                                                                                                    |
| Ícones do menu          |                                                                                     |                                                                                     |                                                                                                    |
| Carrossel de categorias |                                                                                     |                                                                                     |                                                                                                    |
| Newsletter (Pop-up)     | 4 - Upload da imagem para o Menu de Categoria<br>Tamanho recomendado: 200px x 300px | 5 - Upload da imagem para o Menu de Categoria<br>Tamanho recomendado: 200px x 300px | 6 - Upload da imagem para o Menu de Categoria<br>Tamanho recomendado: 200px x 300px                                                                                                    |

Upload da imagem para o Menu de Categoria

**Tamanho recomendado:** 200px x 300px

**ID do produto:** coloque o ID do produto desejado para apresentar nas subcategorias.

Caso coloque foto e ID, a prioridade sempre será o ID do produto, coloque uma opção ou outra.

## **Marcas - Banners**

Acesse: Minha Loja » Aparência da Loja » Editar Tema » na aba "Banners" » Marcas.

| Mini banners            |                                            |                                    |                                    |
|-------------------------|--------------------------------------------|------------------------------------|------------------------------------|
| Primeira vitrine        | Marcas                                     |                                    |                                    |
| Segunda vitrine         | Evihir marcas                              |                                    |                                    |
| Terceira vitrine        | Exist indicas                              |                                    |                                    |
| Quarta vitrine          |                                            |                                    |                                    |
| Vitrine personalizada   | Título                                     |                                    |                                    |
| Promoção em destaque    | Confira nossas Marcas                      |                                    |                                    |
| Menu de categorias      |                                            |                                    |                                    |
| Marcas                  | 1 - Upload da imagem para Marca            | 2 - Upload da imagem para Marca    | 3 - Upload da imagem para Marca    |
| Ícones do menu          | Tamanho recomendado: 300px x 100px         | Tamanho recomendado: 300px x 100px | Tamanho recomendado: 300px x 100px |
| Carrossel de categorias |                                            |                                    |                                    |
| Newsletter (Pop-up)     |                                            |                                    |                                    |
|                         |                                            |                                    |                                    |
|                         | Link                                       | Link                               | Link                               |
|                         | http://www.tray.com.br/parceria/devrocket/ |                                    |                                    |

### Exibir marcas: Sim ou não;

Título: Informe o título desejado para apresentar acima do carrossel de marcas;

Upload da imagem para Marca

**Tamanho recomendado:** 300px x 100px

Link: Inclua o link desejado para redirecionamento.

# Ícones do Menu - Banners

Acesse: Minha Loja » Aparência da Loja » Editar Tema » na aba "Banners" » Ícones do Menu.

| Mini banners            |                                                                   |                                                                          |                                                                   |
|-------------------------|-------------------------------------------------------------------|--------------------------------------------------------------------------|-------------------------------------------------------------------|
| Primeira vitrine        | Ícones do Menu                                                    |                                                                          |                                                                   |
| Segunda vitrine         | 1 - Unload da imagem do írone                                     | 2 - Unload da imagem do ícone                                            | 2 - Unload da imagem do ícono                                     |
| Terceira vitrine        | Tamanho recomendado: 38px x 38px                                  | Tamanho recomendado: 38px x 38px                                         | Tamanho recomendado: 38px x 38px                                  |
| Quarta vitrine          |                                                                   |                                                                          |                                                                   |
| Vitrine personalizada   |                                                                   |                                                                          |                                                                   |
| Promoção em destaque    |                                                                   |                                                                          |                                                                   |
| Menu de categorias      |                                                                   |                                                                          |                                                                   |
| Marcas                  | 4 - Upload da imagem do ícone<br>Tamanho recomendado: 38px x 38px | <b>5 - Upload da imagem do ícone</b><br>Tamanho recomendado: 38px x 38px | 6 - Upload da imagem do ícone<br>Tamanho recomendado: 38px x 38px |
| Ícones do menu          |                                                                   |                                                                          |                                                                   |
| Carrossel de categorias |                                                                   |                                                                          |                                                                   |
| Newsletter (Pop-up)     |                                                                   |                                                                          |                                                                   |

### Tamanho recomendado: 38px x 38px

Coloque a sequência dos ícones as mesmas das categorias, caso coloque páginas no cabeçalho, ela também deverá ter o ícone.

## **Carrossel de Categorias - Banners**

Acesse: Minha Loja » Aparência da Loja » Editar Tema » na aba "Banners" » Carrossel de Categorias.

| Exidir categorias                                                                                                    |                                                                                                    |                                                                                                    |  |
|----------------------------------------------------------------------------------------------------|----------------------------------------------------------------------------------------------------|----------------------------------------------------------------------------------------------------|--|
|                                                                                                    |                                                                                                    |                                                                                                    |  |
| Ambiente                                                                                                    |                                                                                                    |                                                                                                    |  |
| Desktop / Mobile                                                                                                    |                                                                                                    | •                                                                                                    |  |
| Título                                                                                                    |                                                                                                    |                                                                                                    |  |
| Nossas Categorias                                                                                                    |                                                                                                    |                                                                                                    |  |
|                                                                                                    |                                                                                                    |                                                                                                    |  |
| 3orda arredondada                                                                                                    |                                                                                                    |                                                                                                    |  |
| Borda arredondada                                                                                                    |                                                                                                    |                                                                                                    |  |
| Borda arredondada<br>50<br>Ex: 50% para colocar as imagens totalmente                                                                      | arredondadas                                                                                                    |                                                                                                    |  |
| Borda arredondada<br>50<br>Ex: 50% para colocar as imagens totalmente                                                                      | arredondadas                                                                                                    |                                                                                                    |  |
| Borda arredondada<br>50<br>Ex: 50% para colocar as imagens totalmente<br>pload da imagem para Categoria<br>anho recomendado: 2000x x 2000x | arredondadas<br>2 - Upload da imagem para Categoria<br>Tamanho recomendado: 2000x x 2000x                                | <b>3 - Upload da imagem para Categoria</b><br>Tamanho recomendado: 2000x x 2000x                                                                                                    |  |
| Borda arredondada<br>50<br>Ex: 50% para colocar as imagens totalmente<br>pload da imagem para Categoria<br>anho recomendado: 200px x 200px | e arredondadas 2 - Upload da imagem para Categoria Tamanho recomendado: 200px x 200px                                    | <b>5 - Upload da imagem para Categoria</b><br>Tamanho recomendado: 200px x 200px                                                                                                    |  |
| Borda arredondada 50 Ex: 50% para colocar as imagens totalmente pload da imagem para Categoria anho recomendado: 200px x 200px             | arredondadas  2 - Upload da imagem para Categoria Tamanho recomendado: 200px x 200px  IIIIIIIIIIIIIIIIIIIIIIIIIIIIIIIIII | <b>J - Upload da imagem para Categoria</b> Tamanho recomendado: 200px x 200px         Image: State State S |  |

Exibir categorias: Sim ou não;

Ambiente: Selecione o ambiente desejado para apresentar o carrossel de categorias;

Título: Insira o título desejado;

Borda arredondada: Inclua os px desejados;

Upload da imagem para Categoria **Tamanho recomendado:** 200px x 200px Nome: Inclua o nome para apresentar abaixo da imagem;

Link: Inclua o link desejado para redirecionamento.

# Newsletter (Pop-up) - Banners

### Acesse: Minha Loja » Aparência da Loja » Editar Tema » na aba "Banners" » Newsletter (Pop-up). Banners

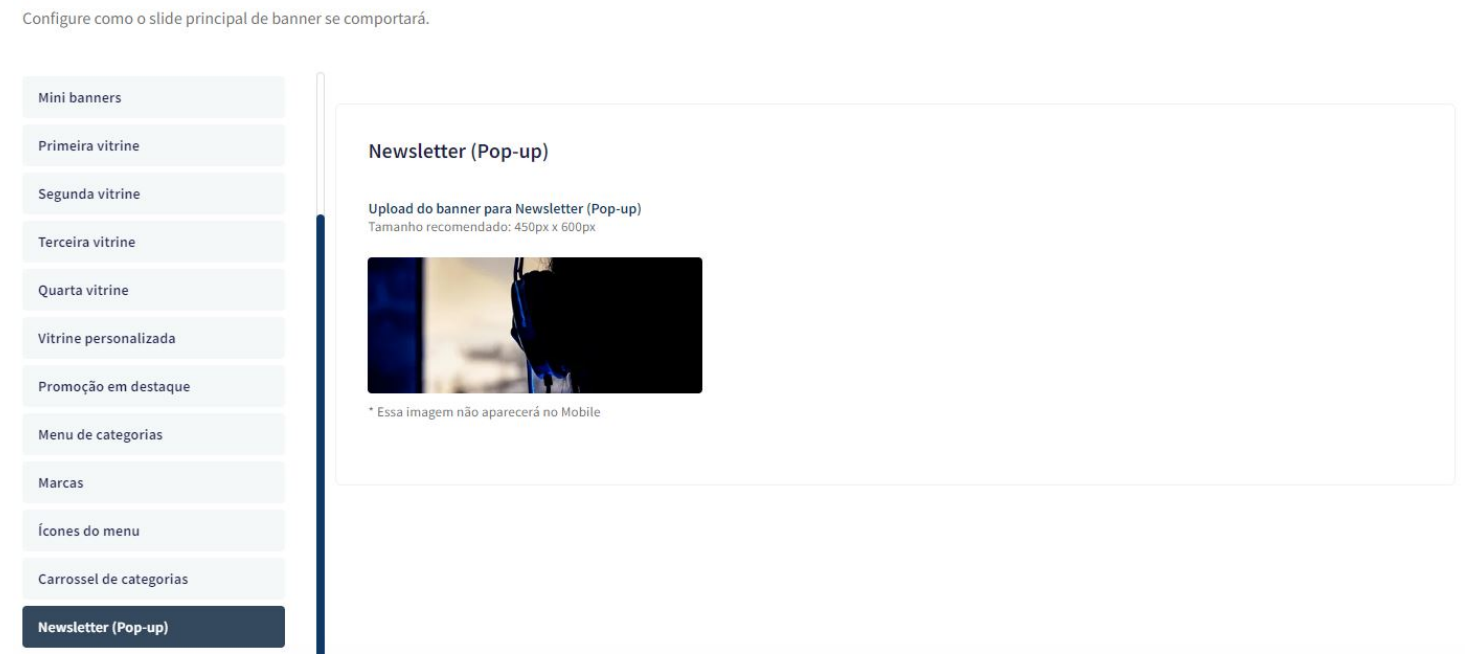

Upload do banner para Newsletter (Pop-up)

Tamanho recomendado: 600px x 600px \* Essa imagem não aparecerá no Mobile

## Voltar ao topo - Layout

Controle como os elementos do tema serão exibidos aos seus clientes.

Acesse: Minha Loja » Aparência da Loja » Editar Tema » na aba "Layout" » Voltar ao topo.

Exibir voltar ao topo: Sim ou não.

## WhatsApp flutuante - Layout

Acesse: Minha Loja » Aparência da Loja » Editar Tema » na aba "Layout" » WhatsApp flutuante.

Exibir WhatsApp flutuante: Sim ou não;

Número do WhatsApp: (00) 00000-0000

Frase do WhatsApp: Inclua a frase desejada para apresentação.

## Instagram flutuante - Layout

Acesse: Minha Loja » Aparência da Loja » Editar Tema » na aba "Layout" » Instagram flutuante.

### Layout da loja

Controle como os elementos do tema serão exibidos aos seus clientes.

| Voltar ao topo                 |                                                                 |
|--------------------------------|-----------------------------------------------------------------|
| WhatsApp flutuante             | Instagram flutuante<br>Habilitar a opção de Instagram flutuante |
| Instagram flutuante            |                                                                 |
| LGPD                           | Exibir Instagram flutuante                                      |
| Cabeçalho                      |                                                                 |
| Menu                           |                                                                 |
| Vitrine de produtos            |                                                                 |
| Vitrine Personalizada          |                                                                 |
| Promoção em destaque           |                                                                 |
| Barra de Oferta (Cabeçalho)    |                                                                 |
| Barra de Oferta (Full banners) |                                                                 |
| Depoimentos                    |                                                                 |

Exibir Instagram flutuante: Sim ou não.

# LGPD - Layout

Acesse: Minha Loja » Aparência da Loja » Editar Tema » na aba "Layout" » LGPD.

| WhatsApp flutuante            | LGPD<br>Habilitar a opeão de LGPD                                                                                   |
|-------------------------------|----------------------------------------------------------------------------------------------------|
| Instagram flutuante           |                                                                                                    |
| LGPD                          | Exibir LGPD                                                                                                    |
| Cabeçalho                     |                                                                                                    |
| Menu                          | Texto informativo                                                                                                   |
| /itrine de produtos           | Ao usar esta loja virtual, você; aceita automaticamente o uso de cookies. Acessar nossa Política de Privacidade     |
| /itrine Personalizada         | Ex: Ao usar esta loja virtual, você; aceita automaticamente o uso de cookies. Acessar nossa Política de Privacidade |
| romoção em destaque           | Link para as políticas de privacidade / termos de uso https://gamer-blackout-devrocket.commercesuite.com.br/empresa |
| arra de Oferta (Cabeçalho)    |                                                                                                    |
| arra de Oferta (Full banners) | Texto do Botão                                                                                                    |
| Depoimentos                   | Ex: Aceitar e Fechar / Concordo                                                                                     |

### Exibir LGPD: Sim ou não;

Texto informativo: Inclua o texto desejado para o alerta LGPD;

Link para as políticas de privacidade / termos de uso: Inclua o link da página de informações;

### Texto do Botão: Inclua o texto desejado para o botão;

|        | #161616                   |
|--------|---------------------------|
| Cor do | o texto informativo       |
|        | #fffff                    |
|        |                           |
| Cor do | o botão                   |
| Cor de | o botão<br>#333333        |
| Cor do | #333333<br>texto do botão |

Cor de fundo: Inclua a cor de fundo do alerta LGPD;

Cor do texto informativo: Inclua a cor desejada para o texto de informação;

Cor do botão: Inclua a cor desejada para o botão de LGPD;

Cor do texto do botão: Inclua a cor desejada para o botão LGPD.

## Cabeçalho - Layout

Acesse: Minha Loja » Aparência da Loja » Editar Tema » na aba "Layout" » Cabeçalho.

### Cabeçalho

Exibir a opção de "Contato"

Exibir a opção de "Promoções / Lançamentos / Novidades"

Exibir Cabeçalho completo na parte de baixo (Mobile)

| Telefone                           |
|------------------------------------|
| (14) 99902-1354                    |
| WhatsApp 1                         |
| (14) 99902-1354                    |
| WhatsApp 2                         |
| (14) 99902-1354                    |
| E-mail                             |
| comercial@devrocket.com.br         |
| Horário de Atendimento             |
| Segunda a Sexta das 8hs as 17:30hs |

Exibir a opção de "Contato": Sim ou não;

Exibir a opção de "Promoções / Lançamentos / Novidades": Sim ou não;

Exibir Cabeçalho completo na parte de baixo (Mobile): sim ou não;

**Telefone:** informe o telefone desejado;

WhatsApp 1: informe o WhatsApp desejado;

WhatsApp 2: informe o WhatsApp desejado;

E-mail: informe o e-mail da loja;

Horário de atendimento: informe o horário de atendimento da loja;

| labilitar ca | rinho de compras                                             |
|--------------|--------------------------------------------------------------|
| Carrinho La  | teral 🗸                                                      |
|              |                                                              |
| Cor de fu    | indo do botão Comprar do Carrinho Lateral                    |
|              | #e84393                                                      |
| Cor de te    | exto do botão Comprar do Carrinho Lateral                    |
|              | #fffff                                                       |
| cone de "Pr  | omoções"                                                     |
| Porcentage   | m 🗸                                                          |
| cone do cai  | rinho de compras                                             |
| Carrinho     | •                                                            |
| exto para o  | campo "Pesquisar"                                            |
| Pesquise a   | qui                                                          |
| aso não seja | inserido dados no campo, o valor padrão será "Pesquise aqui" |

Habilitar resumo do carrinho de compras: Não / Carrinho Dropdown / Carrinho Lateral

Cor de fundo do botão Comprar do Carrinho Lateral: Inclua a cor de fundo do botão comprar do carrinho lateral

Cor de texto do botão Comprar do Carrinho Lateral: Inclua a cor do texto do botão comprar do carrinho lateral

Ícone de promoções: Selecione o ícone desejado para o carrinho de compras, seguindo os pré-determinados:

- Diamante
- Carrinho
- Olho
- Coração
- Bolsa de compras
- Cesta de Compras
- Porcentagem

**Ícone do carrinho de compras:** Selecione o ícone desejado para o carrinho de compras, seguindo os prédeterminados:

- Carrinho
- Bolsa de compras
- Cesta de Compras

Texto para o campo "Pesquisar": coloque o texto desejado para o campo de pesquisa.

## Menu - Layout

Acesse: Minha Loja » Aparência da Loja » Editar Tema » na aba "Layout" » Menu.

**Disposição:** Centralizado / Adaptativo (distribui os itens no espaço igualmente) / Alinhado a esquerda / Alinhado a direita;

### Exibir subcategorias dentro do Ver Mais Categorias: Sim ou não;

Quantidade de itens no menu: Inclua a quantidade de categorias a ser exibida no menu;

Texto para "+ Categorias": Inclua o texto desejado para exibição quando tiver mais categorias.

## Vitrine de produtos - Layout

Acesse: Minha Loja » Aparência da Loja » Editar Tema » na aba "Layout" » Vitrine de produtos.

### Vitrine de produtos

Configure a vitrine de produtos para se adaptar perfeitamente ao seu produto e vender mais.

| Ordenar pelos últimos produtos cadastrados                                                                   |   |
|----------------------------------------------------------------------------------------------------|---|
| 1 Primeira vitrine de produtos                                                                               |   |
| Tipo de vitrine Lançamentos                                                                                  | • |
| Título da vitrine Confira nossos Lançamentos                                                                 |   |
| Quantidade de produtos a ser exibido na vitrine         4       8       12       16       20                 |   |
| Habilitar modo carousel (DESKTOP)<br>Habilitar modo carousel (MOBILE)<br>Habilitar loop infinito no carousel |   |

### Ordenar pelos últimos produtos cadastrados: Sim ou não

Tipo de vitrine: Selecione qual o tipo de produto deverá apresentar na vitrine;

- Mais Vendidos;
- Lançamentos;
- Destaques;
- Frete Grátis;

- Promoções;
- Inativo; (não apresenta a vitrine na loja).

Título da vitrine: Inclua o título desejado para cada vitrine;

Quantidade de produtos a ser exibido na vitrine: Selecione a quantidade de produtos a ser apresentada em cada vitrine.

Habilitar modo carousel (desktop): Sim ou não;

Habilitar modo carousel (mobile): Sim ou não;

Habilitar loop infinito no carousel: Sim ou não;

## Vitrine Personalizada - Layout

Acesse: Minha Loja » Aparência da Loja » Editar Tema » na aba "Layout" » Vitrine Personalizada.

#### Vitrine Personalizada

Configurações da Vitrine Personalizada

| Exibir Vitrine Personalizada                                                               |   |
|--------------------------------------------------------------------------------------------|---|
| Exibir Timer de Promoção                                                                   | 0 |
| Desabilitar Vitrine Personalizada no mobile                                                |   |
| Título da Vitrine                                                                          |   |
| Black Friday 2022                                                                          |   |
| Descrição da Vitrine                                                                       |   |
| Encontre as melhores promoções de aqui!                                                    |   |
| Posição                                                                                    |   |
| Acima da terceira vitrine                                                                  | • |
| IDs das Categorias e Subcategorias (inserir os IDs separados por virgula, por ex: 1,2,3,4) |   |
| A preferência será do ID da Categoria ao invés dos produtos cadastrados abaixo.            |   |
| Limitado a 8 produtos                                                                      |   |
| Produtos (inserir os IDs separados por virgula, por ex: 1,2,3,4)                           |   |
| 1, 3, 5, 7                                                                                 |   |
| Link do banner                                                                             |   |
| https://girl-fashion-devrocket.commercesuite.com.br/calcas                                 |   |

### Exibir Vitrine Personalizada: Sim ou não;

Exibir Timer de Promoção: Sim ou não;

Desabilitar Vitrine Personalizada no mobile: Sim ou não;

Título da Vitrine: Inclua o título desejado para a vitrine;

Descrição da Vitrine: Inclua a descrição desejada para a vitrine;

**Posição:** Acima da primeira vitrine / Acima da segunda vitrine / Acima da terceira vitrine / Acima da quarta vitrine;

IDs das Categorias e Subcategorias: Inserir os IDs dos produtos separados por vírgula, por ex: 1,2,3,4

### Produtos: Inserir os IDs dos produtos separados por vírgula, por ex: 1,2,3,4

Link do banner: Inclua o link do banner para redirecionamento;

| Data Inicial - Timer Promoção                       | Data F | inal - Timer Promoção |   |
|-----------------------------------------------------|--------|-----------------------|---|
| 01/07/2022                                          | 01/    | 07/2026               | • |
|                                                     |        |                       |   |
| Cor do fundo primária                               |        |                       |   |
| #6c5ce7                                             |        |                       |   |
| Cor do fundo secundária                             |        |                       |   |
| #a05ce7                                             |        |                       |   |
| Cor do fundo terciária                              |        |                       |   |
| ##84393                                             |        |                       |   |
|                                                     |        |                       |   |
| Cor do texto                                        |        |                       |   |
| Cor do texto                                        |        |                       |   |
| Cor do texto<br>#ffffff<br>Cor do timer de promoção |        |                       |   |

Data Inicial - Timer Promoção: Inclua a data inicial e Final do Timer de Promoção;

Cor do fundo primária: Inclua a cor do fundo desejada;

Cor do fundo secundária: Inclua a cor desejada para efeito degradê;

Cor do fundo terciária: Inclua a cor desejada para efeito degradê;

Cor do texto: Inclua a cor do texto desejada;

Cor do timer de promoção: Inclua a cor do timer de promoção.

## Barra Oferta (Cabeçalho) - Layout

Acesse: Minha Loja » Aparência da Loja » Editar Tema » na aba "Layout" » Barra Oferta (Cabeçalho).

### Barra de Oferta (Cabeçalho)

Configurações da Barra de Oferta

| Exibir bloco de Barra de Ol                        | ierta                           |  |  |
|----------------------------------------------------|---------------------------------|--|--|
| Exibir Mídias Sociais                              |                                 |  |  |
| Texto de oferta - Deskto<br>Utilize o cupom FASHIC | p<br>IN e ganhe 10% de desconto |  |  |
| Texto de oferta - Mobile<br>Ganhe 10% off com o co | upom FASHION                    |  |  |
| Cor do fundo 1                                     |                                 |  |  |
| #e84393<br>Cor do fundo 2<br>#fd79a8               |                                 |  |  |
| Cor do texto                                       |                                 |  |  |

Exibir bloco de Barra de Oferta: Sim ou não;

Exibir Mídias Sociais: Sim ou não;

Texto de oferta - Desktop: Inclua o texto desejado para apresentação no Desktop;

Texto de oferta - Mobile: Inclua o texto desejado para apresentação no Mobile;

Cor do fundo 1: Inclua a cor desejada para o fundo;

Cor do fundo 2: Inclua a cor desejada para o fundo;

Cor do texto: Inclua a cor desejada para o texto.

## Barra de Oferta (Full banners) - Layout

Acesse: Minha Loja » Aparência da Loja » Editar Tema » na aba "Layout" » Barra de Oferta (Full banners).

Exibir bloco de Barra de Oferta: Sim ou não:

Exibir Timer de Promoção: Sim ou não:

Texto de oferta: Inclua o texto desejado para apresentação;

Link: Inclua o link desejado para redirecionamento;

Data Inicial - Timer Promoção: Inclua a data inicial e Final do Timer de Promoção;

Cor do fundo: Inclua a cor desejada para o fundo;

Cor do texto: Inclua a cor desejada para o texto.

## **Cupom Especial - Layout**

Acesse: Minha Loja » Aparência da Loja » Editar Tema » na aba "Layout" » Cupom Especial.

### Cupom Especial

| ionfigurações da Barra de CUPOM                                                                                               |
|----------------------------------------------------------------------------------------------------|
| Habilitar Cupom Especial                                                                                                    |
| Exibir Timer de Promoção / Validade                                                                                           |
|                                                                                                    |
| Ambiente                                                                                                    |
| Desktop / Mobile                                                                                                    |
| Título                                                                                                    |
| Desconto especial para toda a Loja! 10% OFF                                                                                   |
| Tamanho da Fonte do Título                                                                                                    |
| Fonte Grande                                                                                                    |
| Tamanho da Fonte da Contagem                                                                                                  |
| Fonte Grande                                                                                                    |
| Descrição                                                                                                    |
| Aproveite agora nosso CUPOM de desconto para todas as marcas e categorias. Separamos as melhores opções para você aproveitar. |
| Código do Cupom                                                                                                    |
| PAI                                                                                                    |
| Link do Produto, Categoria ou Página                                                                                          |
| https://demo-dia-dos-pais-devrocket.commercesuite.com.br/                                                                     |
| Frase do Link do Link                                                                                                    |
| Aproveitar Desconto Agora!                                                                                                    |
| Habilitar nas Pápaginas                                                                                                    |
| Home / Categorias / Produtos                                                                                                  |
|                                                                                                    |

Exibir promoção em Destaque: Sim ou Não;

Exibir Timer de Promoção / Validade: Sim ou Não;

Ambiente: selecione onde deseja apresentar o cupom especial: Desktop/mobile, Somente Desktop ou Somente Mobile;

Título: informe o título desejado;

Tamanho da Fonte do Título: selecione o tamanho desejado para o tamanho da fonte do título;

Tamanho da Fonte da Contagem: selecione o tamanho desejado para o tamanho da fonte da contagem;

Descrição: informe a descrição desejada;

Código do Cupom: insira o código do cupom para apresentação;

Link do produto, categoria ou página: insira o link desejado para o redirecionamento;

Frase do Link: insira a frase para apresentar no link;

**Habilitar nas páginas:** selecione onde deseja apresentar o cupom: Home, Home e Categorias; Home e Produtos; Home / Produtos e Categorias ou Produtos;

| Data Inicial - Timer Promoção |   | Data Final - Timer Promoção |   |  |
|-------------------------------|---|-----------------------------|---|--|
| 01/09/2022                    | • | 01/09/2026                  | • |  |
|                               |   |                             |   |  |
|                               |   |                             |   |  |
|                               |   |                             |   |  |
| Cor do fundo                  |   |                             |   |  |
| #f4f5f9                       |   |                             |   |  |
|                               |   |                             |   |  |
| Cor do Título                 |   |                             |   |  |
| #30336b                       |   |                             |   |  |
|                               |   |                             |   |  |
| Cor da Descrição              |   |                             |   |  |
| #44444                        |   |                             |   |  |
|                               |   |                             |   |  |
| Cor do Cupom                  |   |                             |   |  |
| #30336b                       |   |                             |   |  |
|                               |   |                             |   |  |

Data do timer de promoção: informe a data inicial e final do seu cupom;

Cor do Fundo: informe a cor do fundo desejada;

Cor do Título: informe a cor do título desejada;

Cor da Descrição: informe a cor da descrição desejada;

Cor do Cupom: informe a cor do cupom desejada;

# **Depoimentos - Layout**

Acesse: Minha Loja » Aparência da Loja » Editar Tema » na aba "Layout" » Depoimentos.

#### Depoimentos

Configurações dos depoimentos na página inicial

| Exibir bloco de depoimentos    |   |
|--------------------------------|---|
|                                |   |
| Ambiente                       |   |
| Desktop / Mobile               | • |
| Título                         |   |
| Depoimentos de nossos Clientes |   |
|                                |   |

Exibir bloco de depoimentos: Sim ou não;

Ambiente: Selecione o ambiente desejado para apresentação dos Depoimentos;

Título: Inclua o título dos depoimentos para apresentar na loja.

## **Newsletter - Layout**

Acesse: Minha Loja » Aparência da Loja » Editar Tema » na aba "Layout" » Newsletter.

| Newsletter                                                 |  |
|------------------------------------------------------------|--|
| Configurações da newsletter                                |  |
| Exibir newsletter na Página Inicial                        |  |
| Texto da Barra Newsletter                                  |  |
| Cadastre-se em nossa newsletter e receba incríveis Ofertas |  |
| Posicão                                                    |  |
| Acima do rodapé                                            |  |
|                                                            |  |

Exibir newsletter na Página Inicial: Sim ou não;

Texto da Barra Newsletter: insira o texto desejado para a barra Newsletter.

Posição: Acima do Rodapé / Acima das Notícias.

## Newsletter (Pop-up) - Layout

Acesse: Minha Loja » Aparência da Loja » Editar Tema » na aba "Layout" » Newsletter (Pop-up).

|                                | Newsletter (Pop-up)                           |   |
|--------------------------------|-----------------------------------------------|---|
| Vitrine de produtos            | Configurações da newsletter (Pop-up)          |   |
| Vitrine Personalizada          |                                               |   |
| Promoção em destaque           | Exibir newsletter (Pop-up)                    |   |
| Barra de Oferta (Cabeçalho)    | Exibir links na newsletter (Pop-up)           | 0 |
| Barra de Oferta (Full banners) |                                               |   |
| Depoimentos                    |                                               |   |
| Newsletter                     | Titulo<br>Cadastre-se em nossa Newsletter     |   |
| Newsletter (Pop-up)            |                                               |   |
| Instagram                      | Descrição                                     |   |
| Vídeo na Página Inicial        | Receba nossas meinores olertas em seu e-mail. |   |
| Categorias e busca             | Texto do botão                                |   |
|                                | Cadastrar Agora!                              |   |
|                                |                                               |   |
|                                |                                               |   |
|                                | Cor do botão                                  |   |
|                                | #000000                                       |   |
|                                | Cor do texto do botão                         |   |
|                                | +fffff                                        |   |

Exibir newsletter (Pop-up): Sim ou não;

Exibir links na newsletter (Pop-up): Sim ou não;

Título: Inclua o título desejado para a newsletter pop-up;

Descrição: Inclua a descrição desejada para a newsletter pop-up;

Texto do botão: Inclua o texto desejado para o botão da newsletter pop-up;

Cor do botão: Inclua a cor do botão;

Cor do texto do botão: Inclua a cor do texto do botão.

## **Instagram - Layout**

Acesse: Minha Loja » Aparência da Loja » Editar Tema » na aba "Layout" » Instagram.

Essas configurações do Instagram irão apresentar junto a newsletter.

Exibir Instagram: Sim ou não;

Frase para o Instagram: Inclua a frase desejada para apresentação;

Conta do Instagram: Inclua a conta do Instagram "@username";

Link da sua conta do Instagram: Inclua o link da sua conta do Instagram.

## Vídeo na Página Inicial - Layout

Acesse: Minha Loja » Aparência da Loja » Editar Tema » na aba "Layout" » Vídeo na Página Inicial.

| wikir Vídos na Dásina Inisial               |  |
|---------------------------------------------|--|
| xibir video na Pagina inicial               |  |
|                                             |  |
| mbiente                                     |  |
| Desktop / Mobile                            |  |
| ĩítulo do Vídeo                             |  |
| Conheça mais sobre a DevRocket!             |  |
| ink do vídeo do You Tube                    |  |
| https://www.youtube.com/watch?y=mm9SVKD4oOg |  |

Exibir Vídeo na Página Inicial: Sim ou não;

Ambiente: Selecione o ambiente desejado para apresentação do Vídeo;

Título do Vídeo: Inclua o título do vídeo desejado;

Link do vídeo do YouTube: Inclua o link do vídeo.

## Categorias e busca - Layout

Acesse: Minha Loja » Aparência da Loja » Editar Tema » na aba "Layout" » Categorias e busca.

| Newsletter                 |                                                                      |
|----------------------------|----------------------------------------------------------------------|
| Newsletter (Pop-up)        | Categorias e busca                                                   |
| Instagram                  | As opções abaixo afetam as páginas de categorias e a página de busca |
| Vídeo na Página Inicial    | Exibir filtro lateral                                                |
| Categorias e busca         |                                                                      |
| Listagem de produtos       |                                                                      |
| Página do produto          |                                                                      |
| Notícias na loja           |                                                                      |
| Páginas extras (Cabeçalho) |                                                                      |
| Páginas extras (Menu)      |                                                                      |
| Rastreio                   |                                                                      |
| Tabela de medidas          |                                                                      |

Exibir filtro lateral: Sim ou não.

# Listagem de produtos - Layout

Acesse: Minha Loja » Aparência da Loja » Editar Tema » na aba "Layout" » Listagem de produtos.

Listagem de produtos

| Desativar o efeito de trocar a imagem quando passa o mouse em cima do produto (Mouseover) |   |
|-------------------------------------------------------------------------------------------|---|
| Exibir bordas nos produtos                                                                | • |
| Exibir a opção de Avaliação do Produto (Estrelas)                                         | • |
| Exibir a opção "Ver Produto" ao passar o mouse sobre o produto                            |   |
| Alterar o preço conforme a variação que for selecionada (Compra Direta)                   |   |
| Trocar para a imagem da variação que for selecionada (Compra Direta)                      |   |
| Centralizar as opções de cores na compra direta                                           |   |
| Desabilitar compra direta no mobile                                                       |   |
| Exibir variações do produto para compra direta                                            |   |
| Botão do WhatsApp fixo                                                                    |   |
| Exibir o botão WhatsApp                                                                   |   |
| Exibir Timer de Promoção                                                                  | • |
| Exibir a frase "Compre agora e Economize"                                                 |   |
| Exibir o botão comprar                                                                    | • |
| Exibir selos do produto na listagem                                                       | • |
| Habilitar Comparador de produtos                                                          |   |
|                                                                                           |   |

Habilitar Comparador de produtos: Sim ou não;

Exibir selos do produto na listagem: Sim ou não;

Exibir o botão comprar: Sim ou não;

Exibir a frase "Compre agora e Economize": Sim ou não;

Exibir Timer de Promoção: Sim ou não;

Exibir o botão WhatsApp: Sim ou não;

Botão do WhatsApp fixo: Sim ou não;

Exibir variações do produto para compra direta: Sim ou não;

Desabilitar compra direta no mobile: Sim ou não;

Centralizar as opções de cores na compra direta: Sim ou não;

Trocar para a imagem da variação que for selecionada (Compra Direta): Sim ou não;

Alterar o preço conforme a variação que for selecionada (Compra Direta): Sim ou não;

Exibir a opção "Ver Produto" ao passar o mouse sobre o produto: Sim ou não;

Exibir a opção de Avaliação do Produto (estrelas): Sim ou não;

Exibir bordas nos produtos: Sim ou não;

Desativar o efeito de trocar a imagem quando passa o mouse em cima do produto (Mouseover): Sim ou não;

Desktop e Mobile

Modo de visualização das imagens

Ajuste automático (Imagens ficarão na proporção 2:3 - Verticais)

Texto dos selos Lançamentos

Novidade

Ícone de Lançamento

Fogo

Texto dos selos Destaques

Queridinho

Ícone de Destaque

Coração

Texto do WhatsApp

Dúvidas?

Texto do botão comprar

Comprar

Ícone do botão comprar - Desktop

Cesta de Compras

Ícone do botão comprar - Mobile

Carrinho

Todos itens do Carrossel de Produtos com a mesma altura: Desativado; Desktop e Mobile; Apenas Desktop;

Modo de visualização das imagens: Selecione o modo desejado para a apresentação das imagens;

Ŧ

.

-

•

Texto dos selos Lançamentos: Inclua o texto desejado para o Selo Lançamento;

Ícone de Lançamento: Insira o ícone para o Selo Lançamento;

Texto dos selos Destaques: Inclua o texto desejado para o Selo Destaque;

Ícone de Destaque: Insira o ícone para o Selo Destaque;

Texto do WhatsApp: Inclua o texto desejado para o WhatsApp;

Texto do botão comprar: Inclua o texto desejado para o botão "comprar":

Ícone do botão comprar - Desktop: Selecione o ícone desejado baseado no pré-determinado:

- Sem ícone;
- Diamante;
- Carrinho;
- Olho;
- Coração
- Cesta de Compras;
- Bolsa de Compras;

### Ícone do botão comprar - Mobile: Selecione o ícone desejado baseado no pré-determinado:

- Sem ícone;
- Diamante;
- Carrinho;
- Olho;
- Coração
- Cesta de Compras;
- Bolsa de Compras.

| Cor do fur | ndo - Tag de Desconto           |  |
|------------|---------------------------------|--|
|            | #e84393                         |  |
| Cor do tex | tto - Tag de Desconto           |  |
|            | #FFFFFF                         |  |
| Cor do fur | ndo Tag de Frete Grátis         |  |
|            | #e84393                         |  |
| Cor do tex | ato Tag de Frete Grátis         |  |
|            | nfffff                          |  |
| Cor do fur | ndo Tag de Lançamento           |  |
|            | fie84393                        |  |
| Cor do tex | kto Tag de Lançamento           |  |
|            | # ETETET                        |  |
| Cor do fur | ndo Tag de Destaque             |  |
|            | fte84393                        |  |
| Cor do tex | kto Tag de Destaque             |  |
|            | # ETETET                        |  |
| Cor do tex | xto / datas - Timer de Promoção |  |
|            | # ETETET                        |  |
| Cor do fur | ndo - Timer de Promoção         |  |
|            | #fd79a8                         |  |
| Cor do tex | xto "Ver Produto"               |  |
|            | #fd79a8                         |  |
| Cor do fur | ndo "Ver Produto"               |  |
|            | afffff                          |  |

Cor do fundo - Tag de Desconto: Inclua a cor desejada para as tags dos produtos;

Cor do texto - Tag de Desconto: Inclua a cor desejada para os textos das tags;

Cor do fundo - Tag de Frete Grátis: Inclua a cor desejada para as tags dos produtos;

Cor do texto - Tag de Frete Grátis: Inclua a cor desejada para os textos das tags;

Cor do fundo - Tag de Lançamento: Inclua a cor desejada para as tags dos produtos;

Cor do texto - Tag de Lançamento: Inclua a cor desejada para os textos das tags;

Cor do fundo - Tag de Destaque: Inclua a cor desejada para as tags dos produtos;

Cor do texto - Tag de Destaque: Inclua a cor desejada para os textos das tags;

Cor do texto / datas - Timer de Promoção: Inclua a cor desejada para o texto e datas do timer de promoção;

Cor do fundo - Timer de Promoção: Inclua a cor desejada para o timer de promoção;

Cor do texto "Ver Produto": Inclua a cor desejada para o texto;

Cor do fundo "Ver Produto": Inclua a cor desejada para o fundo.

## Página do produto - Layout

Página do produto

Acesse: Minha Loja » Aparência da Loja » Editar Tema » na aba "Layout" » Página do produto.

| Exibir avaliações nos produtos                           | - |
|----------------------------------------------------------|---|
| Exibir produtos relacionados                             |   |
| Exibir "Adicionar ao Favoritos"                          |   |
| Exibir Timer de Promoção                                 |   |
| Exibir o botão WhatsApp                                  |   |
| Exibir botão de indicação / dúvida / continuar comprando |   |
| Exibir a opção de Avaliação do Produto (Estrelas)        |   |
| Exibir a quantidade em estoque                           |   |

Exibir produtos relacionados: Sim ou não;

Exibir "Adicionar aos Favoritos": Sim ou não;

Exibir Timer de Promoção: Sim ou não;

Exibir o botão WhatsApp: Sim ou não;

Exibir botão de indicação / dúvida / continuar comprando: Sim ou não;

Exibir a opção de Avaliação do Produto (Estrelas): Sim ou não;

### Exibir a quantidade em estoque: Sim ou não;

| Alinhamento do conteúdo principal |   |
|-----------------------------------|---|
| Esquerda                          | • |
| Texto do WhatsApp                 |   |
| Dúvidas?                          |   |
| Texto do botão comprar            |   |
| Comprar                           |   |
| Ícone do botão comprar            |   |
| Bolsa de Compras                  | - |
|                                   |   |
|                                   |   |

| Cor do bo | otão comprar      |               |  |  |
|-----------|-------------------|---------------|--|--|
|           | #e84393           |               |  |  |
| Cor do te | xto do botão co   | prar          |  |  |
|           | #ffffff           |               |  |  |
| Cor do te | xto / datas - Tir | r de Promoção |  |  |
|           | #ffffff           |               |  |  |
| Cor do fu | ndo - Timer de    | romoção       |  |  |
|           |                   |               |  |  |

Alinhamento do conteúdo principal: Esquerda / Centro;

Texto do WhatsApp: Inclua o texto desejado para apresentação;

Texto do botão comprar: Inclua o texto desejado para o botão "comprar";

Ícone do botão comprar: Selecione o ícone desejado baseado no pré-determinado:

- Sem ícone;
- Diamante;

- Carrinho;
- Olho;
- Coração
- Cesta de Compras;
- Bolsa de Compras.

Cor do botão comprar: Inclua a cor desejada do botão;

Cor do texto do botão comprar: Inclua a cor desejada para textos e datas;

Cor do texto / datas - Timer de Promoção: Inclua a cor desejada para textos e datas;

Cor do fundo - Timer de Promoção: Inclua a cor desejada para o timer de promoção.

## Notícias na loja - Layout

Acesse: Minha Loja » Aparência da Loja » Editar Tema » na aba "Layout" » Página do produto.

### Notícias

As opções abaixo habilitam a seção de notícias na loja

| Exibir notícias na loja      |  |   |
|------------------------------|--|---|
|                              |  |   |
| Ambiente<br>Desktop / Mobile |  | • |
| Título                       |  |   |
| Confira nossos Posts         |  |   |

Exibir notícias na loja: Sim ou não;

Ambiente: Selecione o ambiente desejado para apresentação das Notícias;

Título: Inclua o título desejado para apresentar acima das notícias.

## Página Extras (Cabeçalho) - Layout

Acesse: Minha Loja » Aparência da Loja » Editar Tema » na aba "Layout" » Página Extras (Cabeçalho).

Exibir no Mobile: Sim ou não;

Nome da página: Inclua o nome da página para apresentação;

Link da página: Inclua o link da página a ser redirecionado.

## Página Extras (Menu) - Layout

Acesse: Minha Loja » Aparência da Loja » Editar Tema » na aba "Layout" » Página Extras (Menu).

| Newsletter                 |                                                             |
|----------------------------|-------------------------------------------------------------|
| Newsletter (Pop-up)        | Páginas extras (Menu)                                       |
| Instagram                  | As opções abaixo habilitam as páginas extras dentro do menu |
| Vídeo na Página Inicial    | Evilia no mobile?                                           |
| Categorias e busca         |                                                             |
| Listagem de produtos       | 1 Primeira página extra                                     |
| Página do produto          | Nome da página                                              |
| Notícias na loja           |                                                             |
| Páginas extras (Cabeçalho) | Link da página                                              |
| Páginas extras (Menu)      |                                                             |
| Rastreio                   | Posição                                                     |
| Tabela de medidas          | Início do menu                                              |
|                            |                                                             |
|                            | Cor de fundo                                                |
|                            | #<br>Cor anlicada para fundo do item no menu                |

Exibir no mobile: Sim ou não;

Nome da página: Inclua o nome da página para apresentação;

Link da página: Inclua o link da página a ser redirecionado.

Posição: Início do Menu / Final do Menu;

Cor de fundo: Inclua a cor desejada para o fundo.

## **Rastreio - Layout**

Acesse: Minha Loja » Aparência da Loja » Editar Tema » na aba "Layout" » Rastreio.

Exibir rastreio: Sim ou não;

**Detectar Códigos Correios / Jadlog automaticamente:** Quando está ativado permite identificar automaticamente o código inserido, sendo Correios ou Jadlog;

URL Personalizada: Inclua a URL para onde será redirecionado quando o usuário clicar para rastrear;

Nome do Campo: Inclua o nome de como irá se chamar o campo, por exemplo: "Rastreio" ou "Rastrear Pedido";

**Campo (ID):** Insira o campo que será enviado na requisição, geralmente as plataformas de frete disponibilizam esse campo. Por exemplo, nos Correios é "id".

Descrição: Insira o texto que apresentar dentro do campo, por exemplo: "Insira o código aqui".

|        | #6c5ce7                                    |
|--------|--------------------------------------------|
| Cor do | texto do botão                             |
|        | #fffff                                     |
|        |                                            |
| Cor do | fundo do camp                              |
| Cor do | fundo do camp<br>#242424                   |
| Cor do | fundo do camp<br>#242424<br>texto do campo |

Cor do botão: Inclua a cor desejada do botão;

Cor do texto do botão: Inclua a cor desejada para o texto do botão;

Cor do fundo do campo: Inclua a cor desejada para o fundo do campo;

Cor do texto do campo: Inclua a cor desejada para o texto do campo.

## Tabela de medidas - Layout

Acesse: Minha Loja » Aparência da Loja » Editar Tema » na aba "Layout" » Tabela de Medidas.

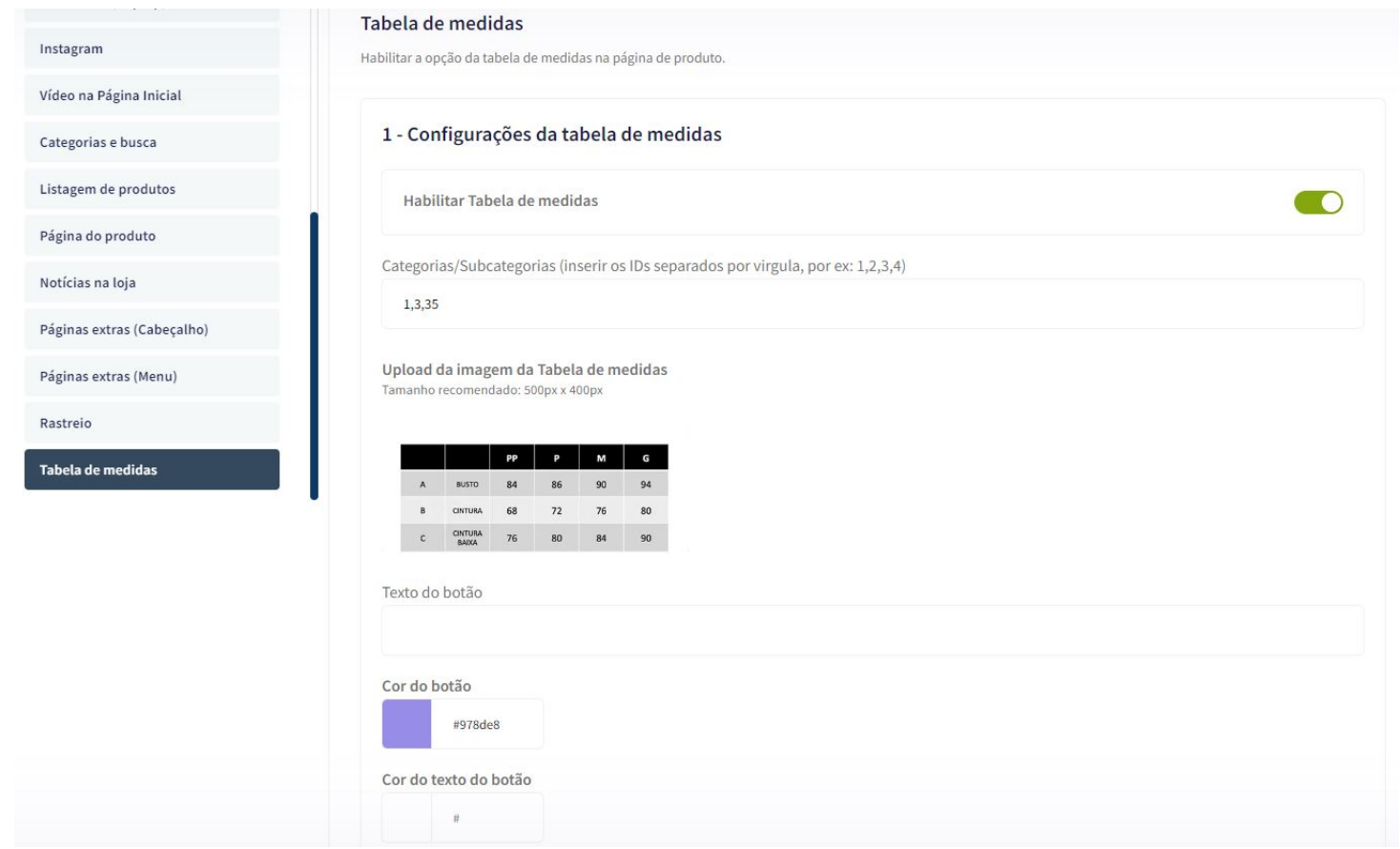

Habilitar Tabela de Medidas: Sim ou Não;

Categorias: insira o ID das categorias/subcategorias para apresentar a tabela;

Upload da imagem da Tabela de medidas: tamanho recomendado 500 x 400px;

Texto do botão: inclua o texto desejado para o botão da tabela;

Cor do botão: inclua a cor desejada para a cor do botão;

Cor do texto do botão: inclua a cor desejada para o texto do botão.

## Menu Lateral - Layout

Acesse: Minha Loja » Aparência da Loja » Editar Tema » na aba "Layout" » Menu Lateral

#### Menu Lateral

| Exibir páginas institucionais                      |  |
|----------------------------------------------------|--|
| Exibir links de Promoção                           |  |
|                                                    |  |
| Textos e URLs Personalizadas nos links de Promoção |  |
| Título dos links de Promoção                       |  |
| As melhores Promoções                              |  |
| Título - Promoções                                 |  |
| Promoções                                          |  |
| Link - Promoções                                   |  |
|                                                    |  |
| Título - Lançamentos                               |  |
| Lançamentos                                        |  |
| Link - Lançamentos                                 |  |
|                                                    |  |
| Título - Novidades                                 |  |
| Novidades                                          |  |
| Link - Novidades                                   |  |
|                                                    |  |
|                                                    |  |

### Exibir páginas institucionais: Sim ou Não;

Exibir links de Promoção: Sim ou Não;

### Textos e URLs personalizadas nos links de Promoção: Sim ou Não;

Título dos links de Promoção: Inclua o título desejado para os links de Promoção;

Título - Promoções: Insira o texto desejado para o Título Promoções;

Link Promoções: Insira o link de promoções;

Título - Lançamentos: Insira o texto desejado para o Título Lançamentos;

Link Lançamentos: Insira o link de lançamentos;

Título - Novidades: Insira o texto desejado para o Título Novidades;

Link Novidades: Insira o link de novidades;

| A Devilocket e unia emp | resa de tecnologia com foco em desenvolvimento de sol | luções para a internet, e também marketing especializado em e-commerce, |
|-------------------------|-------------------------------------------------------|-------------------------------------------------------------------------|
|                         |                                                       |                                                                         |
|                         |                                                       |                                                                         |
|                         |                                                       |                                                                         |
| a no Mapa               |                                                       |                                                                         |
|                         |                                                       |                                                                         |

Sobre a loja: Insira o texto sobre a sua loja;

Loja no Mapa: Link do Google Maps onde que fica a loja;

## **Considerações Finais**

Você finalizou todo o passo a passo e seu tema está prontinho!

Desejamos ótimas vendas e que seu novo tema deixe seus clientes ainda mais engajados com seus produtos

É um prazer tê-lo conosco na DevRocket!